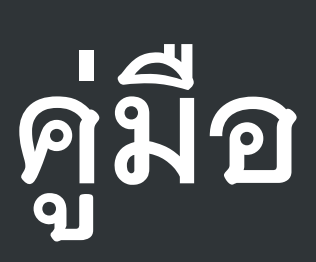

# การติดตั้งและใช้งาน

# โปรแกรม E-Family Folder

# Version ...

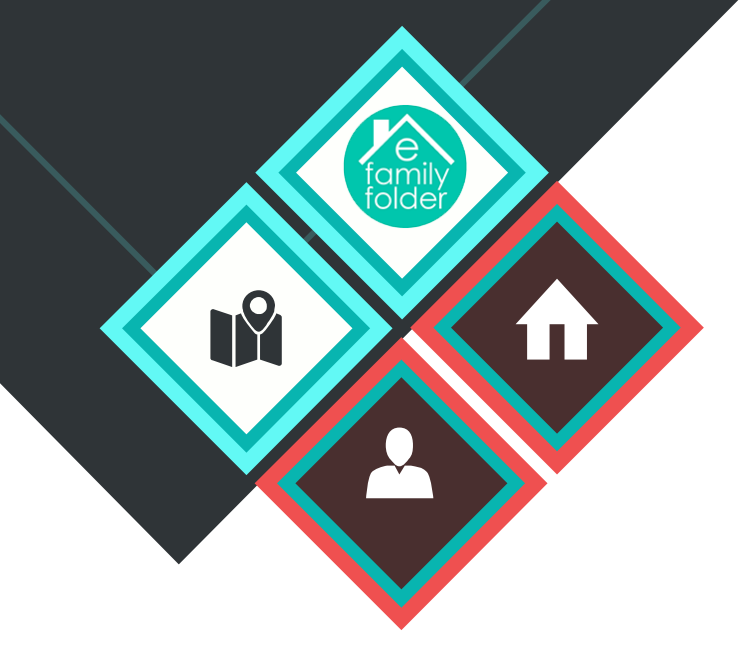

สำนักงานสาธารณสุขจังหวัดอุดรธานี

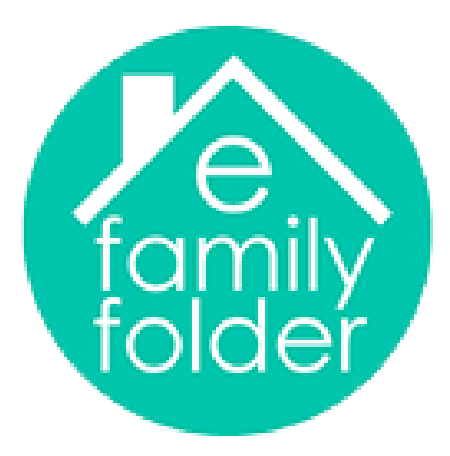

# การติดตั้ง และการใช้งาน โปรแกรม E-Family Folder Version ๑.0

สำนักงานสาธารณสุขจังหวัดอุดรธานี มกราคม 2562

# สารบัญ

| การติดตั้ง โปรแกรม Appserv 8.6.0   | 4  |
|------------------------------------|----|
| การติดตั้ง โปรแกรม E-Family Folder | 7  |
| การตั้งค่า โปรแกรม E-Family Folder | 10 |
| การใช้งานโปรแกรม E-Family Folder   | 13 |

# การติดตั้ง โปรแกรม E-Family Folder

1.การติดตั้งโปรแกรม จำลอง Server (Appserv 8.6.0) หากมีโปรแกรมดังกล่าวในเครื่องที่จะใช้งานข้ามขั้นตอนนี้ได้

1.1 Download โปรแกรม Appserv ver.8.6.0 แนะนำ (ถ้าต่ำกว่า จะมีปัญหาในการแสดงผลของโปรแกรม)ได้ที่

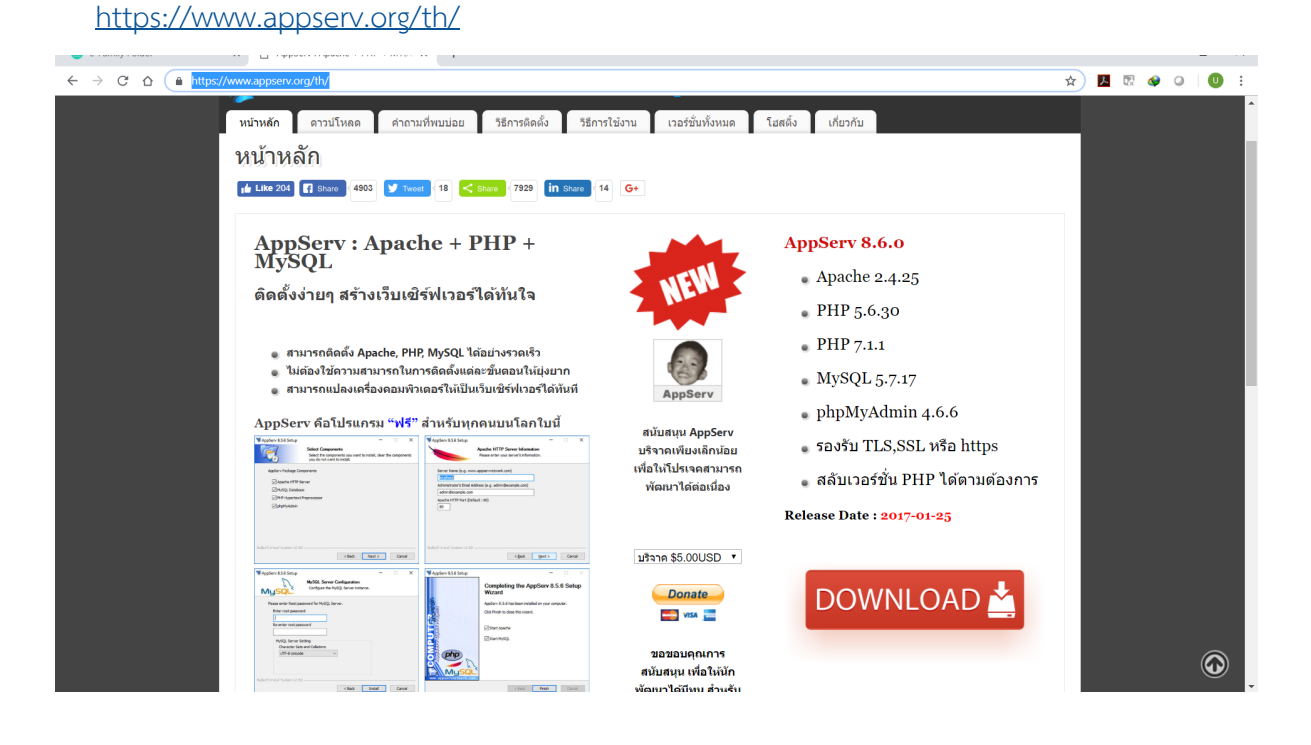

1.2 การติดตั้ง โปรแกรม Appserv 8.6.0

Dubble click ที่ file appserv-win32-8.6.0.exe แล้วกด next

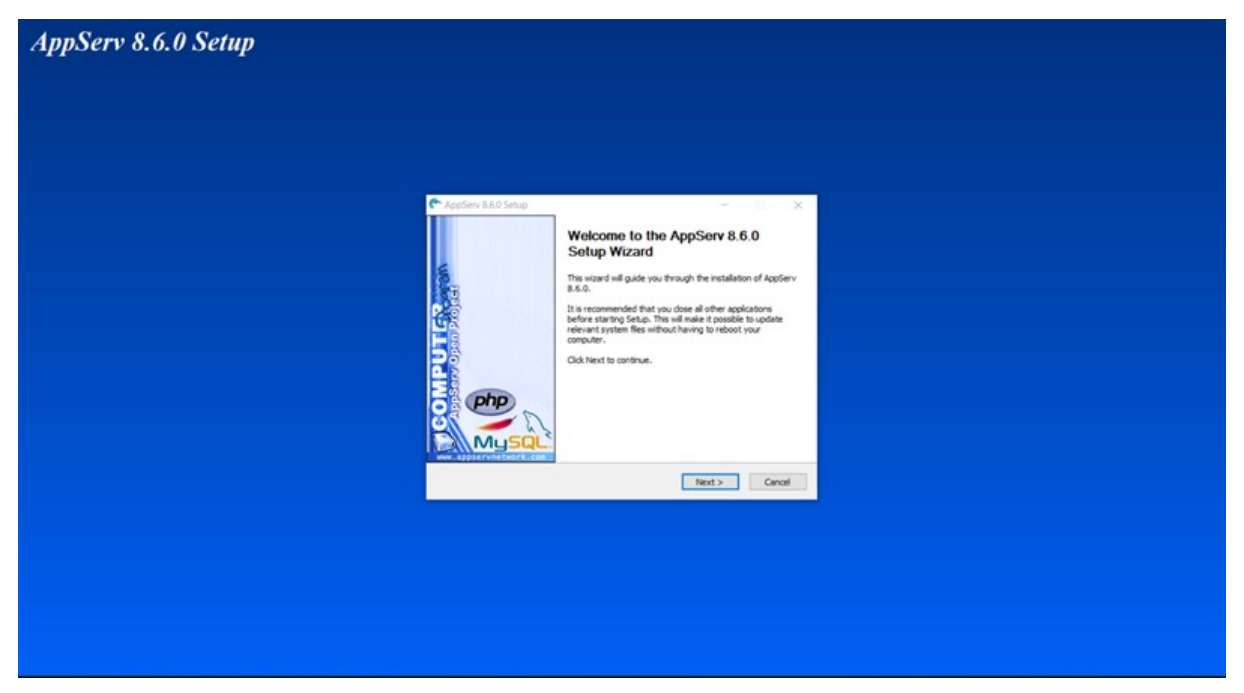

#### กด I Agree

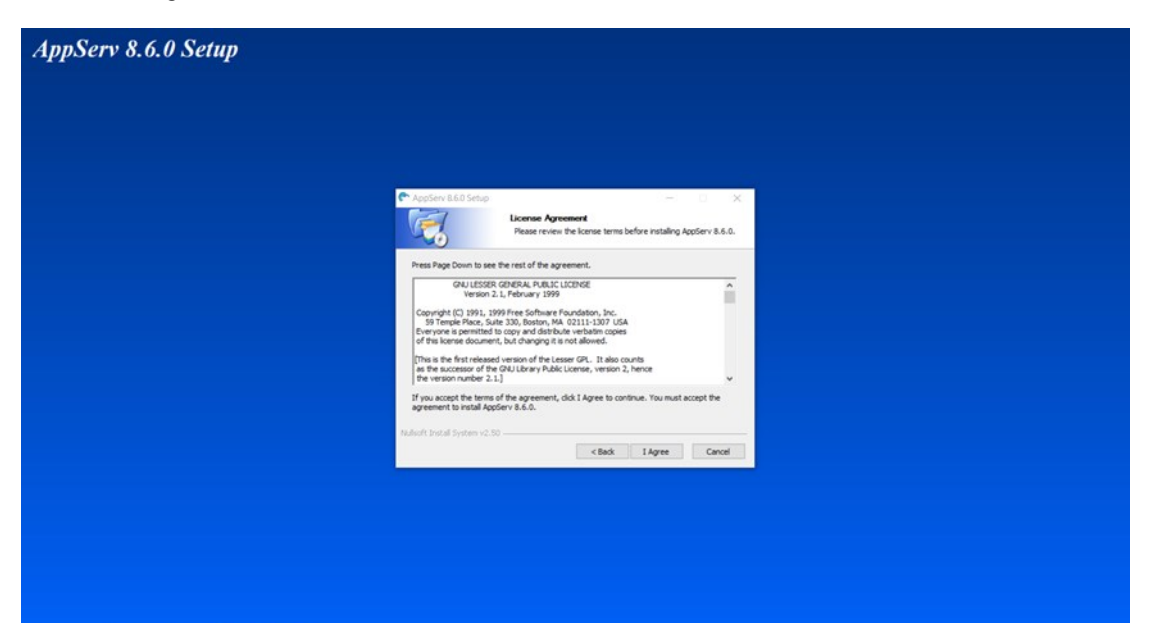

กด next

| AppServ 8.6.0 Setup                                                                                                    |  |
|----------------------------------------------------------------------------------------------------|--|
|                                                                                                    |  |
|                                                                                                    |  |
| Choose Install Location<br>Choose Install Location<br>Choose The folder in which to netall Applieve 8.6.0.                                                                                                    |  |
| Setup will instal Applerv 8.6.0 in the following folder. To install in a different folder, dick<br>Browse and select another folder. Click Next to continue.                                                                                                    |  |
| Destination Folder Execution Execution Executi |  |
| Space resulted: 501.946<br>Space available: 66.808<br>Videoff Introd Contents video                                                                                                    |  |
| < Bok Next> Canol                                                                                                    |  |
|                                                                                                    |  |
|                                                                                                    |  |
|                                                                                                    |  |

เลือกการติดตั้ง แค่สามช่อง จะไม่ติดตั้ง Mysql Database เสร็จแล้ว กด Next

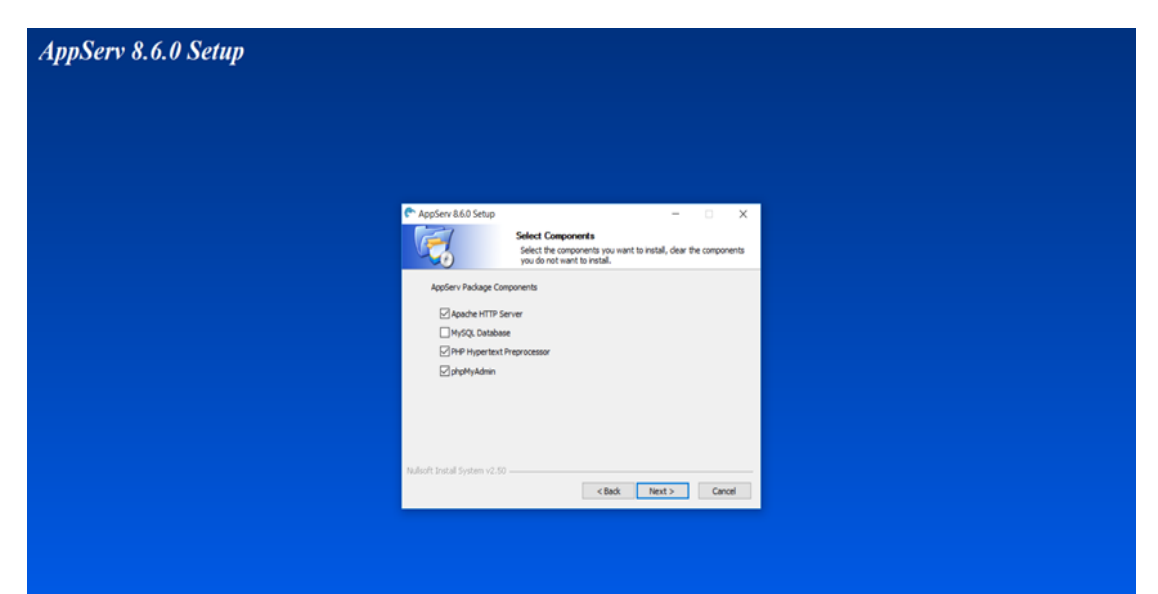

#### กด Next

| AppServ 8.6.0 Setup |                                                                        |  |
|---------------------|------------------------------------------------------------------------|--|
|                     |                                                                        |  |
|                     | Apache HTTP Server Information Please enter your server's information. |  |
|                     | Server Hune (e.g., www.appeer-intertools.com)                          |  |
|                     | Nußsch Instal System v2.50                                             |  |
|                     |                                                                        |  |

| AppServ 8.6.0 Setup |                                                     |  |
|---------------------|-----------------------------------------------------|--|
|                     |                                                     |  |
|                     | AppServ & 6.0 Setup                                 |  |
|                     | Please wait while AppGerv 8.6.0 is being installed. |  |
|                     | Show details                                        |  |
|                     |                                                     |  |
|                     | Nulsoft Instal System v2.50                         |  |
|                     |                                                     |  |

#### กด Finish

| AppServ 8.6.0 Setup | nv 8.60 Setup      |  |
|---------------------|--------------------|--|
|                     | < Box Presh Cancel |  |

การทดสอบว่า มีการติดตั้งได้สมบูรณ์ หรือไม่ ด้วยการเปิด Web Browser แนะนำ Chrome พิมพ์ข้อความที่ URL ว่า Localhost หรือ 127.0.0.1 แล้วกด Enter

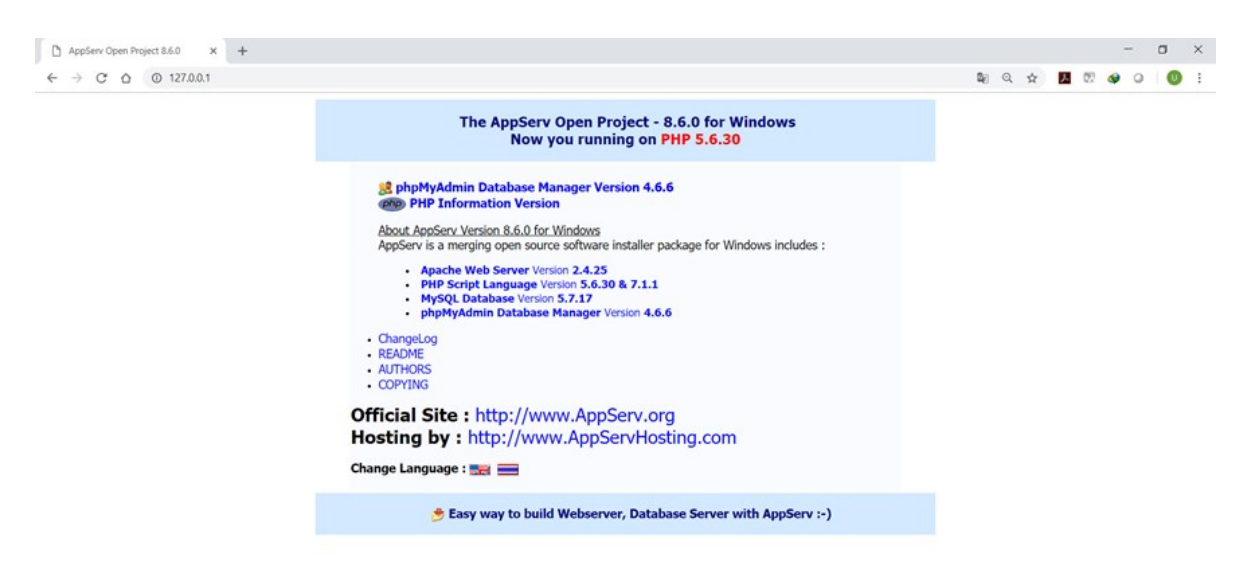

ถ้ามีหน้าตา ที่แสดงดังภาพ แสดงว่ามีการติดตั้งสมบูรณ์ พร้อมในการใช้งาน

# 2.การติดตั้งโปรแกรม E-Family Folder

download โปรแกรม ได้ที่ <u>http://203.157.168.54/eff-download/</u>

| AppServ Open Project 8.6.0 × 🗅 Bootstrap Example    | x + |     |    |     | -   | ٥ | ×   |
|-----------------------------------------------------|-----|-----|----|-----|-----|---|-----|
| ← → C ☆ (@ "bitnow/u   203.157.168.54/eff-download/ |     | ® ☆ | J. | 図 🚳 | • • | U | 1.1 |
| Eff                                                 |     |     |    |     |     |   |     |
| Download Files                                      |     |     |    |     |     |   |     |
| รหัสสถานบริการ                                      |     |     |    |     |     |   |     |
| Submit                                              |     |     |    |     |     |   |     |

เติมรหัสสถานบบริการลงในช่อง แล้วกด submit

#### แล้วกด ที่ file download จะได้ file ชื่อ EFF.exe

| 🗅 AppServ Open Project 8.6.0 x 🗅 Bootstrap Example x + |     |     | - | σ | ×    |
|--------------------------------------------------------|-----|-----|---|---|------|
| ← → C 🛆 🔺 🛄 🕹 🙀 🕹 🕹 🕹 🕹 🕹 🕹 🕹 🕹 🕹 🕹 🕹 🕹 🖓              | à 📕 | 122 | ۹ | U | ) E. |
| Eff                                                    |     |     |   |   |      |
| Download Files                                         |     |     |   |   |      |
| 04571                                                  |     |     |   |   |      |
| Submit                                                 |     |     |   |   |      |
| โรงพยาบาลลังเสริมสุขภาพดำบลบ้านหัวยยาง ต.โพนสูง        |     |     |   |   |      |
| File Download                                          |     |     |   |   |      |

# จากนั้นให้ท่านหาไฟล์ที่ดาวน์โหลด ชื่อ EFF.exe ในเครื่องของท่าน

| 🖀 debpro5.1.2.rar | 13/12/2561 14:29 | WinRAR archive     |
|-------------------|------------------|--------------------|
| 🖀 debpro5.rar     | 17/08/2561 21:22 | WinRAR archive     |
| leff.exe          | 14/12/2561 11:26 | Application        |
| 🗃 eff.zip         | 06/12/2561 10:38 | WinRAR ZIP archive |
| See EA2bill rar   | 12/07/2561 11.17 | WinPAP archive     |

#### Dubble click ที่ EFF.exe

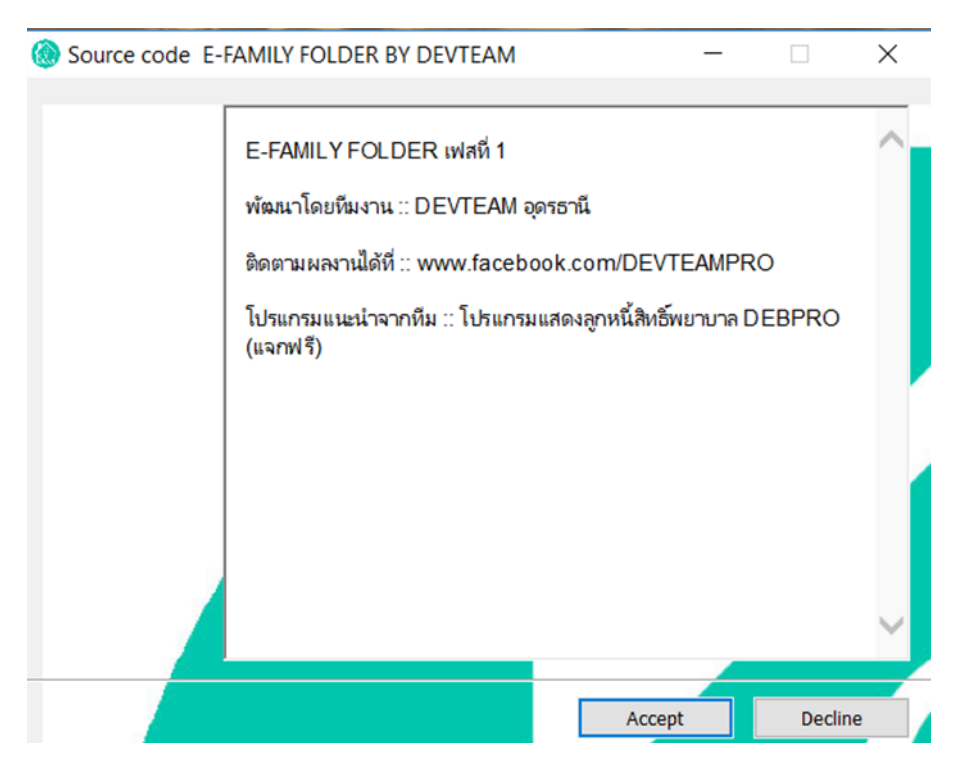

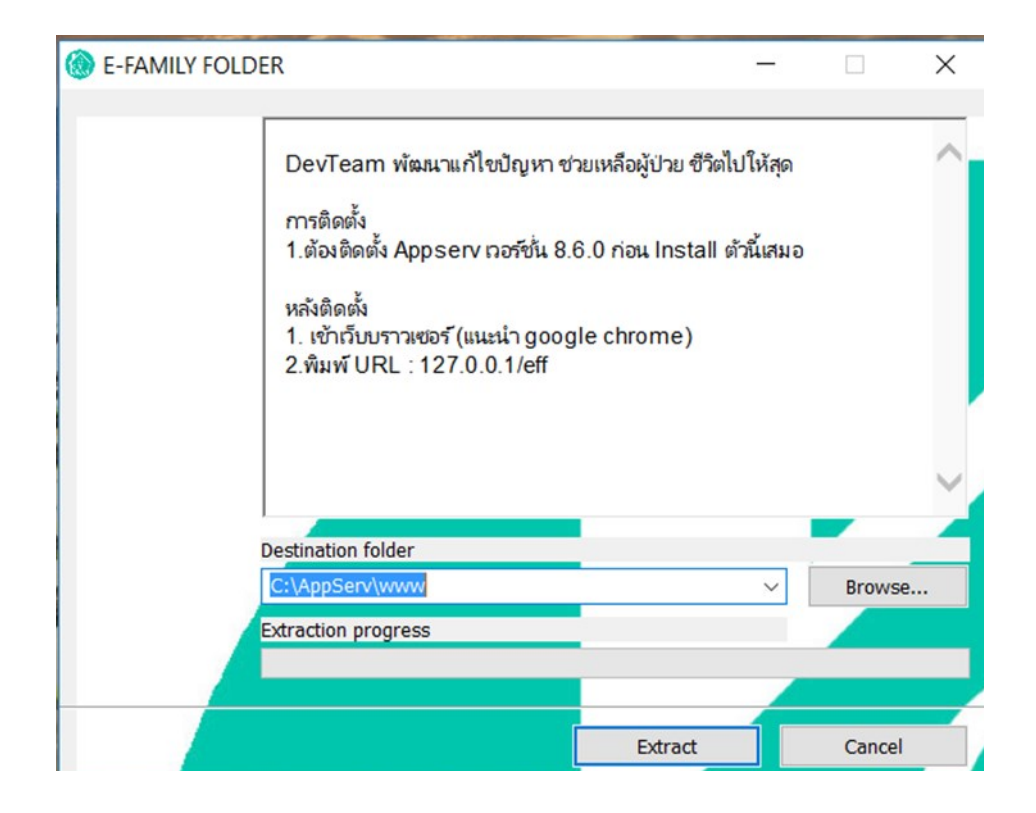

#### กด Extract

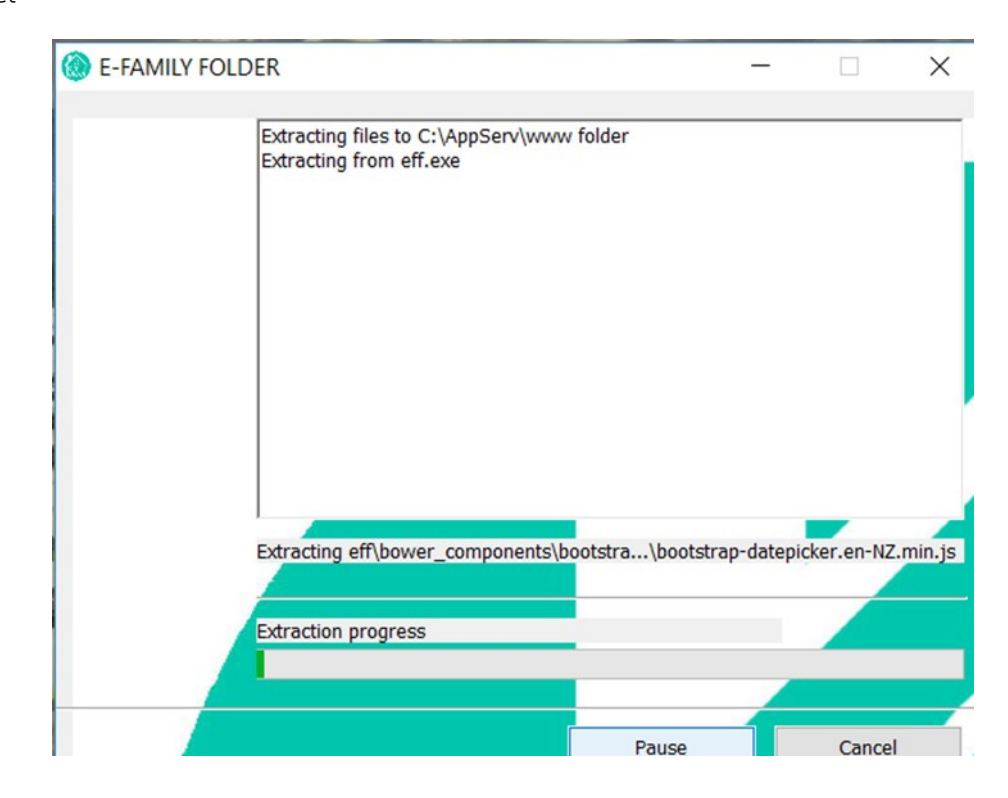

แล้วรอ จนสิ้นสุดกระบวนการ เป็นอันสิ้นสุดการติดตั้งโปรแกรม E-Family Folder

# การเข้าใช้งานโปรแกรม โดยเปิด Web Browser แนะนำ Chrome พิมพ์ข้อความที่ URL ว่า Localhost/eff หรือ 127.0.0.1/eff แล้วกด Enter

| J            | e-Family Folder × +               |             |                                   |                                               |                                               | -                                  | o ×     |
|--------------|-----------------------------------|-------------|-----------------------------------|-----------------------------------------------|-----------------------------------------------|------------------------------------|---------|
| $\leftarrow$ | → X △ ○ 127.0.0.1/eff/index.php   |             |                                   |                                               | (                                             | २ 🖈 🖪 🕅 🐠 🕢                        | 0:      |
| e-FF         | -                                 |             | Warning: mysqli_connec<br>line 19 | t(): (HY000/2002): No connection could be mad | de because the target machine actively refuse | d it. in C:\AppServ\www\eff\header | sphp on |
| ۵            | สรุปปัญหาสุขภาพ ตามกลุ่มวัย และ ) | (21 จังหวัด |                                   |                                               |                                               | 👩 ທີ່ການກ > ສາງປະຊາ                | ноцион  |
| •            | 0-511                             |             | - ×                               | 6-14 II                                       |                                               |                                    | - ×     |
| ः<br>•<br>अ  | 30                                | 50          | 80                                | 45                                            | 67                                            | 30                                 |         |
|              | ØEPI                              | 🕅 โครมมาการ | છ થય                              | ØEPI                                          | 🖬 โดชนาการ                                    | 5) พัน                             |         |
|              | 15- 59 ปี (กลุ่มเสี่ยง)           | - ×         | 60 <b>I</b>                       |                                               |                                               |                                    | - ×     |
|              | <b>53%</b><br>™                   | . da        | 47                                | 7                                             | 8                                             | 63                                 |         |
|              | ดูเพิ่มเดิม 🕻                     | <b>)</b>    |                                   |                                               |                                               |                                    |         |
|              | 65%                               |             | <b>ส</b> ะติตมาน<br>ดูเพิ่มเดิม   | ตุเพิ่ม<br>ตุเพิ่ม                            | แต่บง<br>เสีย                                 | อุเพิ่มเติม                        |         |
|              | нт                                |             |                                   |                                               |                                               |                                    |         |
|              | ดูเพิ่มเดิม 🤇                     | D           | ANC 12 WK                         | - x                                           | ANC 5 WK                                      |                                    | - ×     |
| ก่าล์สอา     | 85%<br>NCD                        |             | 60                                |                                               |                                               | 70                                 |         |

## 3.การตั้งค่าการใช้งานโปรแกรม E-Family Folder

เมื่อมีการเข้าใช้งานโปรแกรม ครั้งแรก โปรแกรมจะเด้งมาที่หน้าการตั้งค่าเชื่อมต่อฐานข้อมูล

| e efamily folder x + - O X                                        |                        |                                     |  |  |
|-------------------------------------------------------------------|------------------------|-------------------------------------|--|--|
| → C △ (0 127.0.1/eff/setting.php?dc=1 • Q ☆ II ② (0)              |                        |                                     |  |  |
| e-FF ≡                                                            |                        |                                     |  |  |
| 🍅 📽 ເນື່ອມທ່ອฐานข้อมูล                                            |                        |                                     |  |  |
| 🕫 🕫 เชื่อมต่อฐานข้อมูล HIS                                        |                        |                                     |  |  |
| IP Host: ไอพีเตรื่องแม่ช่ายโปรแกรมให้บริการของห่าน                | Port : พอร์ดฐานข้อมูล  | Database : ฐานห้อมูล                |  |  |
| ot localhost                                                      | 3306                   | jhcisdb                             |  |  |
| O Username : ชื่อเข้าฐานพัฒนูล (สิทธิ์ root)                      | Password : เข้าฐานชัญล | HIS : โปรแกรมให้บริการของสถานพยาบาล |  |  |
| root                                                              | Password               | JHCIS                               |  |  |
|                                                                   |                        | 🗣 ทดสอบการเรื่อนต่อ 🛛 มีนาร์ก       |  |  |
|                                                                   |                        |                                     |  |  |
|                                                                   |                        |                                     |  |  |
|                                                                   |                        |                                     |  |  |
|                                                                   |                        |                                     |  |  |
|                                                                   |                        |                                     |  |  |
|                                                                   |                        |                                     |  |  |
|                                                                   |                        |                                     |  |  |
|                                                                   |                        |                                     |  |  |
|                                                                   |                        |                                     |  |  |
|                                                                   |                        |                                     |  |  |
| Copyright © 2018 <b>DEV TEAM</b> สำนักงานสาธารณสุษ≼ังหวัดอุตรธานี |                        | Version 1                           |  |  |

# การตั้งค่าการเชื่อมต่อ

IP Host : เลข ip เครื่อง ที่มีฐานข้อมูล ถ้าเป็นเครื่องที่ติดตั้งโปรแกรมเอง ก็จะเติม Localhost หรือ 127.0.0.1 แต่ถ้าในเครื่องที่เราติดตั้งไม่มีฐานข้อมูล ก็เติมเลข ip เครื่องที่ เราจะติดต่อเพื่อใช้ฐานข้อมูล

Port : พอร์ตของฐานข้อมูล ถ้าปกติของโปรแกรม JHCIS คือ 3333 และ Hosp\_pcu คือ 3306

| Database : | โปรแกรม JHCIS                | คือ JHCISDB   |
|------------|------------------------------|---------------|
|            | โปรแกรม Hosxp_pcu            | คือ Hosxp_pcu |
| username : | โปรแกรม JHCIS ค่ามาตรฐาน     | คือ root      |
|            | โปรแกรม Hosxp_pcu ค่ามาตรฐาน | คือ รล        |
| Password : | โปรแกรม JHCIS ค่ามาตรฐาน     | คือ 123456    |
|            | โปรแกรม Hosxp_pcu ค่ามาตรฐาน | คือ รล        |

His : เลือกตามที่โปรแกรม ที่เราเชื่อมต่อ คือ JHCIS หรือ Hosxp\_pcu

Hospcode : รหัสสถานพยาบาล

🗞 ทดสอบการเชื่อมต่อ ถ้าการเชื่อมต่อกับฐานข้อมูลได้ เสร็จแล้วกดปุ่ม × + e-Family Folder σ× C O 127.0.0.1/eff/setting.php?ck=1 🕶 @ 🖈 📕 🛛 🗳 🕘 🕕 📽 เชื่อมต่อฐานข้อมูล HIS 6 iอฐานข้อมูล สำเร็จ!!! • Port : พอร์ตฐานข้อมูล Database : ฐานพัฒนุล 3333 incisdb HIS : โปรแก Password : เข้าฐานข้อมูล w แล้วกด ปุ่ม

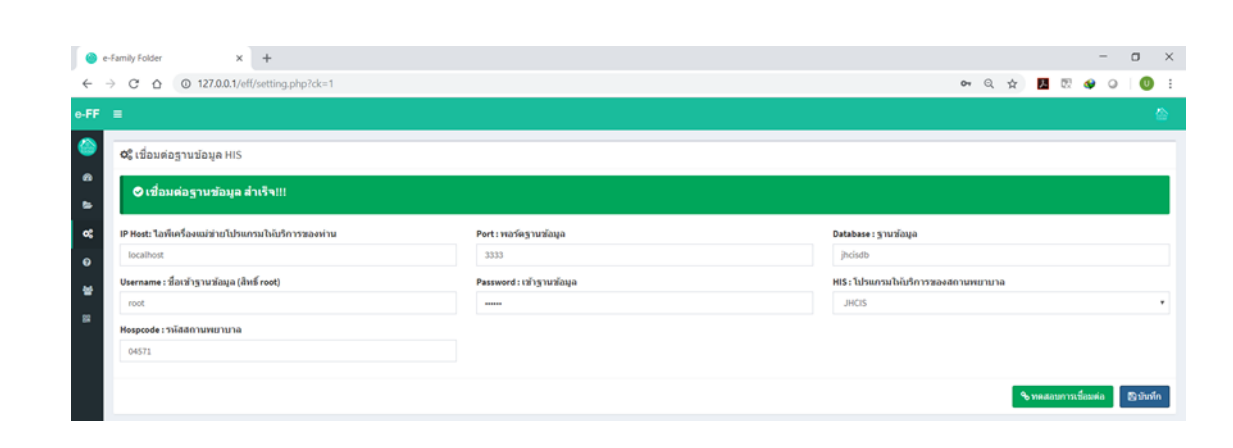

# จากนั้นให้มาที่ เมนู ตรวจสอบสถานะ

|        | e-family folder x + - O X                          |                          |                                     |  |  |  |  |
|--------|----------------------------------------------------|--------------------------|-------------------------------------|--|--|--|--|
| ← -    | C 🛆 0 127.0.0.1/eff/setting.php?ck=1               |                          | er @ 🖈 📕 🕅 🐠 🕒 🕕 🗄                  |  |  |  |  |
| e-FF   | FF =                                               |                          |                                     |  |  |  |  |
| ۲      | 🔊 🕫 เชื่อมต่อฐานข่อมูล HIS                         |                          |                                     |  |  |  |  |
| 8<br>8 | ⊘ เชื่อมต่อฐานข้อมูล สำเร็จ!!!                     |                          |                                     |  |  |  |  |
| œ      | IP Hest: ไอพีเครื่องแม่ช่วยโปรแกรมให้บริการของห่าน | Port : พอร์ตฐานข้อมูล    | Database : ฐานข้อมูล                |  |  |  |  |
| 0      | ดววจสอบสถานะ                                       | 3333                     | jhcisdb                             |  |  |  |  |
|        | Username : ชื่อเข้าขานข้อมูล (- หรี่ ros           | Password : เข้าฐานข้อมูล | HIS : โปรแกรมให้บริการของสถานพยาบาล |  |  |  |  |
|        | root                                               |                          | JHCIS                               |  |  |  |  |
|        | Hospcode : รหัสสถานพยาบาล                          |                          |                                     |  |  |  |  |
|        | 04571                                              |                          |                                     |  |  |  |  |
|        |                                                    |                          | 💊 ทดสอบการเชื่อมต่อ 🛛 💱 บันทัก      |  |  |  |  |

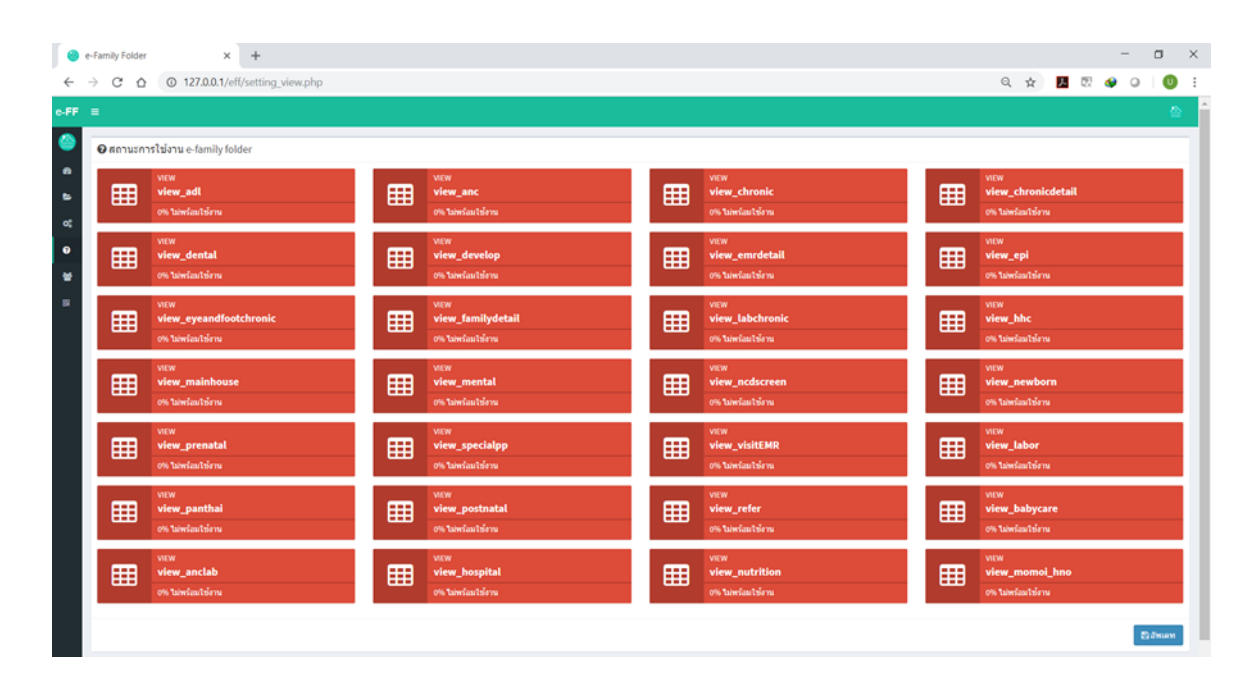

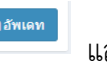

แล้วกดที่ปุ่ม

|              | -Family Folder | × +                                      |   |                                               |   |                                              |   |                                       |               |    |   | 0     | ×    |
|--------------|----------------|------------------------------------------|---|-----------------------------------------------|---|----------------------------------------------|---|---------------------------------------|---------------|----|---|-------|------|
| ÷ •          | - C O          | ① 127.0.0.1/eff/setting_view.php         |   |                                               |   |                                              |   | Q¢                                    | A             | 52 | • | 9   ( |      |
|              | Øສຄານະກາ       | รใช้งาน e-family folder                  |   |                                               |   |                                              |   |                                       |               |    |   |       |      |
| 8<br>11<br>2 | ▦              | view_adl<br>100% wiasters                | ▦ | view_anc                                      | ⊞ | งายพ<br>view_chronic<br>100% หรือมวิษัศน     | ▦ | view_chron<br>100% wiauteb            | icdetai<br>11 |    |   |       |      |
| •            | ▦              | view_dental<br>too% wiautisru            | ⊞ | view<br>view_develop<br>10% wfaatsiem         | ⊞ | view_emrdetail<br>100% wfashtiens            | ▦ | VIEW<br>view_epi<br>100% wiautuio     | 114           |    |   |       |      |
|              | ▦              | view<br>view_eyeandfootchronic           | ⊞ | view<br>view_familydetail<br>100% visarliševa | ⊞ | view<br>view_labchronic<br>100% หรือเริสัสาร | ▦ | view_hhc<br>view_hhc<br>100% wiautsie | 114           |    |   |       |      |
|              | ⊞              | view<br>view_mainhouse<br>100% wiautioru | ⊞ | view<br>view_mental<br>100% wśanitścna        | ⊞ | งเรพ<br>view_ncdscreen<br>100% หรือเริสักษ   | ⊞ | viEw<br>view_newb<br>100% wiauteis    | orn<br>11     |    |   |       |      |
|              | ⊞              | view_prenatal<br>200% wiautsieru         | ▦ | view_specialpp<br>100% wfaartsle na           | ⊞ | vitw<br>view_visitEMR<br>200% wiautainu      | ▦ | vitw<br>view_labor<br>200% wiastele   | 714           |    |   |       |      |
|              | ⊞              | view_panthai<br>100% wiautsiru           | ⊞ | view<br>view_postnatal<br>100% wšeultijem     | ⊞ | งระพ<br>view_refer<br>รองฟร หร้อมริสังวน     | ▦ | vitw<br>view_babye<br>100% wiautele   | are<br>11     |    |   |       |      |
|              | ⊞              | view<br>view_anciab<br>100% wiastieru    | ⊞ | view<br>view_hospital<br>100% wźasłtścna      | ⊞ | view<br>view_nutrition<br>100% หรือเริโอ้ราย | ⊞ | view_mom<br>view_mom<br>100% wiauteb  | oi_hno<br>11  |    |   |       |      |
|              |                |                                          |   |                                               |   |                                              |   |                                       |               |    |   | D day | en l |

# การเข้าใช้งานโปรแกรม E-Family Folder

เปิด Brower พิมพ์ <u>http://127.0.0.1/eff</u> หรือ <u>http://localhost/eff</u>

|                                                            |                        |                                       | แนะนำ |
|------------------------------------------------------------|------------------------|---------------------------------------|-------|
| ← → C ☆ () localhost/eff/login.php                         |                        | x 🖪 🛚 🔶 🕘 🔋                           |       |
| ≥FF ≡                                                      |                        | 🏠 โรงพยาบาลส่งเสริมสุขภาพสาบล ห้วยยาง |       |
|                                                            |                        |                                       |       |
| a                                                          |                        |                                       |       |
| <b>B</b>                                                   | family                 |                                       |       |
| o¢                                                         | folder                 |                                       |       |
| 0                                                          | 1100000000             |                                       |       |
| *                                                          | username               |                                       |       |
| 52                                                         | password               |                                       |       |
|                                                            | 🤷 ເข້າສູ່ຈະນນ          |                                       |       |
|                                                            | 🕼 ลงทะเบียนขอ username |                                       |       |
|                                                            |                        |                                       |       |
|                                                            |                        |                                       |       |
|                                                            |                        |                                       |       |
|                                                            |                        |                                       |       |
|                                                            |                        |                                       |       |
| Copyright © 2018 DEV TEAM สำนักงานสาธารณศุษจังหวัดอุดรธาบี |                        | Version 1                             |       |

เมนู ในโปรแกรม e-family folder

| สรุปปัญหาสุขภาพ (จำเป็นต้อง ลงชื่อเข้าใช้งาน)     | หน้า 15    |
|---------------------------------------------------|------------|
| แฟ้มประวัติครอบครัว (จำเป็นต้อง ลงชื่อเข้าใช้งาน) | หน้า 15-25 |
| เชื่อมต่อฐานข้อมูล                                |            |
| ตรวจสอบสถานะ                                      |            |
| ทีมผู้พัฒนา                                       |            |

\*\*กรณีเมนูที่ต้องมีการลงชื่อเข้าใช้งาน ผู้ใช้งาน จำเป็นต้องทำการสมัคร ผ่านเมนูลงทะเบียนขอ Username ผ่าน สสจ.อุดร เพื่อยืนยันตัวตนถึงจะเข้าใช้งานได้

คลิกเมนู ลงทะเบียนขอ username

แล้วจะไปที่หน้าลงทะเบียน

กรอกข้อมูลให้ครบทุกช่อง แล้วทำการกดลงทะเบียน ระบบ จะแจ้งเตือนกลับมาว่า user ที่สมัคร พร้อมใช้งานผ่านกลุ่ม

LINE :: EFF udonthani official by devteam

| รายละเอียดข้อตกลง                                                                                                    | 👤 ข้อมูลผู้ลงทะเบียนขอใช้งาน e-Family | Folder                                                     |
|----------------------------------------------------------------------------------------------------|---------------------------------------|------------------------------------------------------------|
| กรุณากรอกข้อมูลให้ถูกต้องและสมมูรณ์ครบตัวน                                                                                                 | รหัสสถานพยาบาล                        | <b>username</b> ( ภาษาอึงกฤษ(พิมเล็ก) หรือด้วเลงเท่านั้น ) |
| ู้ต้องเป็นบุคลากรไม่โรงพยาบาลส่งเสริมสุขภาพต่ามลเท่านั้น<br>1หมายเลขปัตรประชาชนต่อ 1username เท่านั้น                                      | รหัสสถานพยาบาล                        | Username ชื่อผู้ใช้งาน                                     |
| ผู้ใช้งานต้องพิสูจน์ตัวตนทุกครั้งที่ใช้งานอินเทอร์เน็ต (พรบ.คอมพิวเตอร์)<br>ให้ปฏิบัติตาม พรบ. ว่าด้วยการกระทำผิดเที่ยวกับคอมพิวเตอร์ 2550 | password                              | หมายเลขบัตรประชาชน                                         |
| username และ password ห้ามเป็นภาษาไทย<br>แระกาลme และ password ต้องเป็นภาษาอังกฤษพิมเล็กโหรือตัวเลขเก่านั้น                                | password sKalwhu                      | หมายเลขบัตรประชาชน                                         |
| password จะต้องมีขนาดความยาว 8 ด้วอักษรขึ้นไป<br>วระช้วมเอาซากอร้านมี เป็นสร้างใน เป็นสร้างสาม                                             | คำนำหน้า                              | ชื่อ                                                       |
| n isco usemaine คนม                                                                                                    | เลือกคำนำหน้า                         | • to                                                       |
| หมายเหตุ มีปัญหาในการลงทะเบียนหรือ การใช้งาน LINE                                                                                          | นามสกุล                               | e-mail                                                     |
|                                                                                                    | unuanja                               | email                                                      |

O Copyright © 2018 DEV TEAM สำนักงานสำธารณสุขจังหวัดอุดรธานี

ระบบจะมีการแจ้ง 2 ช่วงเวลา คือ 11.30 และ 15.30 ของทุกวัน จึงจะสามารถเข้าใช้งานได้ และท่านสามารถสมัคร ได้ มากกว่า 1 user ต่อ สถานบริการ

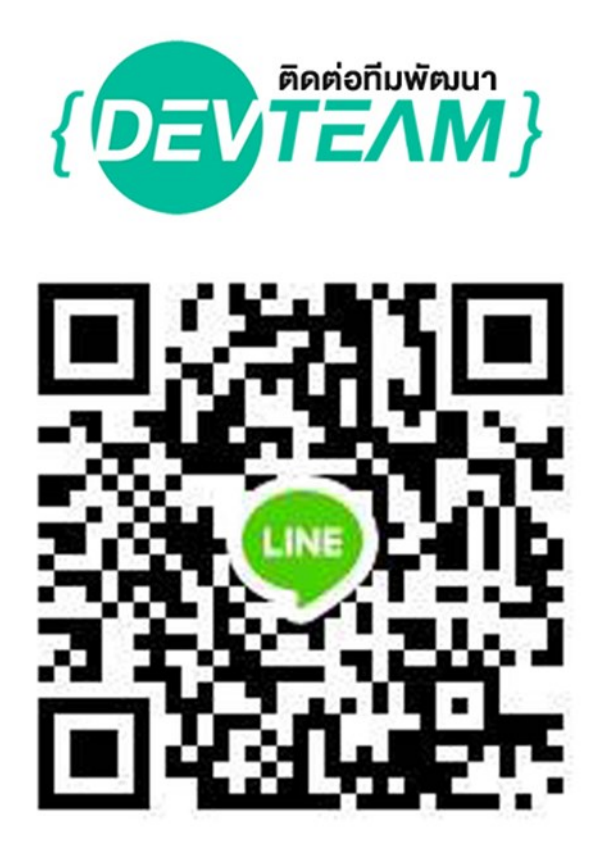

1.เมนูสรุปปัญหาสุขภาพ (จำเป็นต้อง ลงชื่อเข้าใช้งาน)

| e-FF        | =                                      |                                   |                               |           |           |         |            |            | 🟠 โรงพยาม | าลส่งเสริมสุขภาพคำบล หัวยยาง | Â |
|-------------|----------------------------------------|-----------------------------------|-------------------------------|-----------|-----------|---------|------------|------------|-----------|------------------------------|---|
| ۲           | <b>ชิ</b> ษ สรุปปัญหาสุขภ <sup>ะ</sup> | <b>าฟ</b> ตามกลุ่มวัย และ KPI จัง | หวัด                          |           |           |         |            |            |           |                              |   |
| ø           | ความครอบคลุมการสร้าง                   | งเสริมภูมิคุ้มกันโรค              |                               |           | - ×       | 6-14 ปี |            |            |           | - ×                          |   |
| 8<br>°<br>0 | 83.33                                  | 81.25                             | 25.49                         | 98        | .51       | 4       | 5          | 67         |           | 30                           |   |
| *           | 🖋 เด็กอายุครบ1ปี                       | 🖉 เด็กอายุครบ2ปี                  | 🍠 เด็กอายุคร <sub>ั</sub> บ3โ | ] 🧷 เด็กอ | ายุครบ5ปี | Ø       | EPI        | 👖 โกษนาการ |           | ญ ฟน                         |   |
|             | 15- 59 ปี (กลุ่มเสี่ยง)                |                                   | - ×                           | 60 ปี     |           |         |            |            |           | - ×                          |   |
|             | <b>53%</b><br>M                        | ดูเพื่มเต็ม O                     | du                            |           | 47        |         | 78         |            | (         | 63                           |   |
|             |                                        |                                   |                               |           | 🖶 ผิดบ้าน |         | រ••• ពិពេវ | E9         |           | <sup>(</sup> บฟัน            |   |
|             | 65 <sup>%</sup>                        |                                   |                               |           | ดูเหมะคิม |         | ดูเหมะด    | N          | 0         | เพิ่มเติม                    | 1 |
|             |                                        | ອຸເທີ່ມເຕີມ 🖸                     |                               | ANC 12 WK |           |         | - ×        | ANC 5 WK   |           | - ×                          |   |
|             | 85%                                    |                                   |                               |           | 60        |         |            |            | 70        |                              | Ŧ |

เป็นการสรุปปัญหาตามกลุ่มวัย หรือ kpi ของจังหวัด เพื่อให้พื้นที่ ใช้ในการดูแล ประชาชนในเขตรับผิดชอบ (ยังอยู่ในการ ดำเนินการ น่าจะสมบูรณ์ในเดือน ก.พ. 2562) ซึ่งจะแสดง ข้อมูลเปอร์เซ็นของแต่ละงาน และรายชื่อคนที่ยังไม่ผ่านตาม เกณฑ์

2.แฟ้มประวัติครอบครัว (จำเป็นต้อง ลงชื่อเข้าใช้งาน)

| ● e-fa<br>← →<br>e-FF                                                           | amily Folder   ultuar filmson x anuflaue ultra e Family Folder x +<br>C O O luble on/tu   182.52.57.89:0000/eff/ff.php | - 🗆<br>🖈 🖪 🕅 🐠 🗭 🕻<br>🏠 โรงหยามาตล่วนย่ามชุมภาพล่านอง                                                                                           | ×<br>יישטע א |
|---------------------------------------------------------------------------------|----------------------------------------------------------------------------------------------------|----------------------------------------------------------------------------------------------------|--------------|
| 80<br>80<br>80<br>80<br>80<br>80<br>80<br>80<br>80<br>80<br>80<br>80<br>80<br>8 | แฟ้มประวัติดรอบดรัว           Q คันหาข้อมูลจาก หมู่บ้านและ บ้านเลขที่           หมู่ม้าน           - เด็ดกหมู่บ้าน-    | 📿 คันหาข้อมูลจาก ชื่อ-นามสกุล หรือ เลขบัตรประขาขน<br>กรอกข้อมูล ชื่อ-นามสกุล หรือ เลขบัตรประขาชม<br>กรอกข้อมูล ชื่อ นามสกุล หรือ เลขบัตรประขาชน |              |
|                                                                                 | Copyright © 2018 <b>DEV TEAM ส</b> ำนักงานสาธารณสุขจังหวัดอุตรธานี                                                     | Ver                                                                                                    | rsion 1      |

ในการใช้ เมนูแฟ้มประวัติครอบครัว สามารถ ใช้งานได้สองแบบ คือ

การค้นหาจาก หมู่บ้าน และบ้านเลขที่ การค้นหาจากชื่อ หรือ เลขบัตรประจำตัวประชาชน หลังจากที่เลือก หมู่บ้าน และบ้านเลขที่ จากการค้นหาแล้ว ระบบ EFF จะแสดงข้อมูล ดังนี้

| = | •                                                                                                    |                                                           |                                                                  |                                                                    |                                                  |                                                                                                   |                                                    |                                                                                    |                                          |                  |                                  |                                                 | 🏠 ໂຣກ                                                                             | พยามาคส่ง                | เสริมสุข | เภาพตำบด             | ห้วย                 |
|---|----------------------------------------------------------------------------------------------------|-----------------------------------------------------------|------------------------------------------------------------------|--------------------------------------------------------------------|--------------------------------------------------|---------------------------------------------------------------------------------------------------|----------------------------------------------------|------------------------------------------------------------------------------------|------------------------------------------|------------------|----------------------------------|-------------------------------------------------|-----------------------------------------------------------------------------------|--------------------------|----------|----------------------|----------------------|
| 2 | 🗲 แฟ้มประวัด                                                                                                    | โครอ                                                      | บครัว                                                            | 3                                                                  |                                                  |                                                                                                   |                                                    |                                                                                    |                                          |                  |                                  |                                                 |                                                                                   |                          |          |                      |                      |
| 1 | Q ค้นหาข้อมูลจา                                                                                                    | าก หมู่ว                                                  | ບ້ານແລ                                                           | เะ บ้านเลข                                                         | ที่                                              |                                                                                                   |                                                    | (                                                                                  | <b>Q</b> คันหาข้อมูล                     | งจาก ชื่อ-นา     | เสกุล หรือ เลข                   | บัดรประชาชน                                     |                                                                                   |                          |          |                      |                      |
|   | หมู่บ้าน                                                                                                    |                                                           |                                                                  |                                                                    | ນ້ຳເ                                             | แลชที                                                                                             |                                                    |                                                                                    | กรอกข้อมูล ชื่                           | อ-นามสกุล หรื    | ง เลขบัตรประชาว                  | รน                                              |                                                                                   |                          |          |                      |                      |
|   | 01                                                                                                    |                                                           |                                                                  |                                                                    | • 1                                              | 01                                                                                                |                                                    | *                                                                                  | กรอกข้อมูล ร่                            | รื่อ-นามสกุล หรื | เลขบัครประชาชน                   |                                                 |                                                                                   |                          |          |                      |                      |
|   |                                                                                                    |                                                           |                                                                  |                                                                    |                                                  |                                                                                                   |                                                    |                                                                                    |                                          |                  |                                  |                                                 |                                                                                   |                          |          |                      |                      |
|   |                                                                                                    |                                                           |                                                                  |                                                                    |                                                  |                                                                                                   |                                                    |                                                                                    |                                          |                  |                                  |                                                 |                                                                                   |                          |          |                      |                      |
|   |                                                                                                    |                                                           |                                                                  |                                                                    |                                                  |                                                                                                   |                                                    |                                                                                    |                                          |                  |                                  |                                                 |                                                                                   |                          |          | D.                   |                      |
|   | 希 ข้อมูลบ้าน                                                                                                    |                                                           |                                                                  |                                                                    |                                                  |                                                                                                   |                                                    |                                                                                    |                                          |                  |                                  |                                                 |                                                                                   |                          |          |                      | สัมพ่                |
|   | 希 ข้อมูลบ้าน<br>หมู่ : 01 บ้านเลขที่                                                                                                    | :101 gi                                                   | ່ານລະ1                                                           | โพนสูง อำเ                                                         | <b>ภอ:</b> ไชยวาน                                | จังหวัด : อุดรธานี                                                                                |                                                    |                                                                                    |                                          |                  |                                  |                                                 |                                                                                   |                          |          |                      | กับพ่                |
|   | <ul> <li>ฬ ข้อมูลบ้าน</li> <li>หมู่ : 01 บ้านเลขที่</li> <li>๕ เจ้าบ้าน : นาย เส</li> </ul>                                                                                                 | : 101 នាំ<br>តើយ្យភាស                                     | ำบละ1<br>เช่ย                                                    | โพนสูง อำเ                                                         | <b>ภอ :</b> ไชยวาน                               | จังหวัด : อุดรธานี<br>& หมอป                                                                      | <b> ระจำบ้าน : บา</b> เ                            | ນກູມີສືນງຼ໌ ເหນໜັ                                                                  | n                                        |                  | ≜อสม. ที่                        | รับผิดชอบ : นา                                  | ง รัตบภรณ์ ท                                                                      | วีทรัพย์                 |          |                      | สัมพ่                |
|   | ฬ ข้อมูลบ้าน<br>หมู่ : 01 บ้านเลขที่<br>≜เจ้าบ้าน : นาย เส                                                                                                    | ะ 101 ต่<br>เถียร กง                                      | <b>ถ่าบละ</b> 1<br>หยุ่ย                                         | ໂพนสูง อำเ                                                         | <b>ภอ :</b> ไชยวาน                               | จังหวัด : อุดรธาบี<br>&ี หมอป                                                                     | ระจำบ้าน : บา:                                     | รภูมิสิษฎ์ เหมพั                                                                   | n                                        |                  | 🛔 อสม. ที่                       | รับผิดชอบ:นา                                    | ง รัตนภรณ์ ท                                                                      | วีทรัพย์                 |          |                      | สมพ                  |
|   | ศ ข้อมูลบ้าน<br>หมู่:01 บ้านเลขที่<br>▲เจ้าบ้าน:บายเส<br>ขึ้งข้อบอสบาทิด่                                                                                                    | ่ะ 101 ต่<br>เถียร กง<br>ในครัวเ                          | ถ่าบล ะ 1<br>งชุย<br>เรือน พ                                     | โพนสูง อำเ                                                         | <b>ภอ:</b> ไชยวาน<br>เอขที่ 101                  | จังหวัด : อุดรธาบี<br>&ิ หมอป                                                                     | lระจำบ้าน : นาย                                    | າກູນີສື່ <del>ນ</del> ກຼ໌ ເທນ <del>ທັ</del>                                        | 'n                                       |                  | ≜อสม. ที่                        | รับผิดชอบ : นา                                  | ง <b>รັ</b> ດນກรณ์ ท                                                              | วีทรัพย์                 |          |                      | สมห                  |
|   | ♣ ข้อมูลบ้าน<br>หมู่ : 01 บ้านเลขที่<br>▲เจ้าบ้าน : บาย เส<br>營 ข้อมูลสมาชิก'                                                                                                    | ะ 101 ต่<br>เถียร กง<br>ในครัวเ                           | เำบล : '<br>งชุย<br>เรือน ห                                      | โพนสูง อำเ<br>เมู่ 01 บ้านเ                                        | <b>ภอ :</b> ไชยวาน<br>เลขที่ 101                 | จังหวัด : อุดรธาบี<br>&ิ หมอป                                                                     | ระจำม้าน : นาย                                     | มภูมิสิษฎ์ เหมพั                                                                   | 1                                        |                  | ≜ือสม. ที่                       | รับผิดชอบ : นา                                  | ง รัดนภรณ์ ท                                                                      | วีทรัพย์                 |          |                      | สีมพ่                |
|   | <ul> <li>♣ ข้อมูลบ้าน</li> <li>หมู่ : 01 บ้านเลขที่</li> <li>๕เจ้าบ้าน : บาย เส</li> <li>๕ข้อมูลสมาชิก'</li> <li>ชื่อ-นามสกุล</li> </ul>                                                    | ร่ะ 101 ต่<br>สถียร กง<br>ในครัวเ<br>อายุ                 | โาบล : '<br>งชุย<br>เรือน ห<br>เพศ                               | โพนสูง อำเ<br>เมู่ 01 บ้านเ<br>สถานะ                               | ภอ:ไชยวาน<br>เลขที่ 101<br>สถานภาพ               | จังหวัด : อุตรธาบี<br>๕ หมอป<br>ดวามสัมพันธ์                                                      | ระจำม้าน : บาย<br>โรคประจำตัว                      | ภภูมิสิษฎ์ เหมฬ<br>การแพ้ยา/อา:                                                    | 1<br>N75                                 | :PI พัฒนาก       | ≜ือสม. ที่<br>ร โภชนาการ         | รับผิดช่อบ : นา<br>หญิงดังตรรภ์                 | ง รัตนภรณ์ ท<br>โรคเรื้อรัง                                                       | วีทรัพย์<br>สูงอายุ      | LTC      | ผู้พิการ             | auni<br><del>C</del> |
|   | <ul> <li>₩ ข่อมูลบ้าน</li> <li>หมู่ : 01 บ้านเลขที่</li> <li>๕ เจ้าบ้าน : นาย เส</li> <li>๕ ข้อมูลสมาขิก</li> <li>ชื่อ-นามสกุล</li> <li>นายเสถียร กงชุย</li> </ul>                          | รถัยรกง<br>เกียรกง<br>ในครัวเ<br>อายุ<br>63               | ร่าบละ'<br>งชุย<br>เรือน ห<br>เพศ<br>ชาย                         | โทนสูง อำเ<br>เมู่ 01 บ้านเ<br>สถานะ<br>สมอิชริต                   | ภอ : ไชยวาน<br>เลขที่ 101<br>สถานภาพ<br>อู่      | จังหวัด : อุครธานี<br>๕ หมอป<br>ดวามสัมพันธ์<br>ปัวหน้าครอบครัว                                   | โระจำบ้าน : บาย<br>โรคประจำดัว<br>E11.9,110        | มภูมิสิษฎ์ เหมพั<br>การแพ้ยา/อาเ<br>ปฏิเสธการแห่ย                                  | า<br>หาร I                               | :PI พัฒนาก       | ≜อสม.ที่<br>รโกชนาการ<br>—       | รับผิดช่อบ : บา<br>หญิงตั้งครรภ์<br>—           | ง รัตนภรณ์ ท<br>โรคเรื้อรัง<br>😍                                                  | วีทรัพย์<br>สูงอายุ<br>😍 | LTC      | ผู้พิการ             | e                    |
|   | <ul> <li>ฬ ข่อมูลบ้าน</li> <li>พมู่ : 01 บ้านเลชที่</li> <li>๕ เจ้าบ้าน : นาย เส</li> <li>๕ ข้อมูลสมาชิก'</li> <li>ชื่อ-นามสกุล</li> <li>นายเสโยร กงชุย</li> <li>นางกลอยโจ กงชุย</li> </ul> | ะ 101 ต่<br>เถียร กง<br>ในครัวเ<br>อายุ<br>63<br>58       | ลำบล ะ '<br>งชุย<br>เรือน ห<br>เพศ<br>ชาย<br>หญิง                | โพนสูง อำเ<br>เมู่ 01 บ้านเ<br>สถานะ<br>สงรรรด                     | ภอ : ไชยวาม<br>เลขที่ 101<br>สถานภาพ<br>ยู่      | ขังหวัด : อุตรธานี<br>๕ หมอป<br>ดวามสัมพันธ์<br>ทัวหน้าครอบครัว<br>ดู่สนรส(ของ หน.ครอบครัว)       | <b>โรคประจำตัว</b><br>E11.9,110<br>110             | มภูมิสิษฎ์ เหมพั<br>การแพ้ยา/อา<br>ปฏิเสธการแพ้ย<br>ปฏิเสธการแพ้ย                  | า<br>พาร 1                               | :PI พัฒนาก<br>—  | ≜ือสม.ที่<br>รโภชนาการ<br>—      | รับผิดช่อบ : นา<br>หญิงตั้งครรภ์<br>—           | <ul> <li>5 ອັດນກຣດ໌ ກ</li> <li>1 ຮຸດເຮື້อຮັง</li> <li>ເຈົ</li> <li>ເຈົ</li> </ul> | วีทรัพย์<br>สูงอายุ<br>😍 | LTC      | <i>ผู้พิการ</i><br>■ | e                    |
|   | ชื่อมูลบ้าน<br>หมู่: 01 บ้านเลชที่<br>แจ้าบ้าน: นาย เส<br>ชื่อนามแกล<br>นายเสอรางชุย<br>นามเกลอยใจ กงชุย<br>นายสาคร กงชุย                                                                   | ะ 101 ต่<br>สถียร กง<br>ในครัวเ<br>อายุ<br>63<br>58<br>39 | <b>ล่าบล</b> ะ '<br>งชุย<br>เรือน ห<br>เพศ<br>ชาย<br>หญิง<br>ชาย | โพนสูง อำเ<br>เมู่ 01 บ้านเ<br>สถานะ<br>สงธรรด<br>สงธรรด<br>สงธรรด | คอ : ไชยวาน<br>เลขที่ 101<br>สถานภาพ<br>ชุ<br>ชุ | ขังหวัด : อุดรธานี<br>๕ หมอป<br>ดวามสัมพันธ์<br>ปวหน่าครอนครัว<br>ดูสมรส(ของ หน.ตรอนครัว)<br>มุตร | โระจำบ้าน : บาย<br>โรคประจำตัว<br>E11.9,110<br>110 | มภูมิสิษฎ์ เหมพั<br>การแพ้ยา/อา<br>ปฏิเสธการแพ้ย<br>ปฏิเสธการแพ้ย<br>ปฏิเสธการแพ้ย | ראיז איז איז איז איז איז איז איז איז איז | PI ¥ewn          | ≜อสม.ที่<br>ร โกชนาการ<br>—<br>— | รับผิดช่อบ : บา<br>หญิงตั้งตรรภ์<br>—<br>—<br>— | ง รัตนภรณ์ ท<br>โรคเรื่อรัง<br>😵<br>—                                             | วิทรัพย์<br>สูงอายุ<br>😍 | LTC      | ผู้พิการ<br>—<br>—   |                      |

#### ข้อมูลบ้าน

แสดง ที่อยู่ของบ้านหลังนั้น เจ้าบ้าน หมอประจำบ้าน และ อสม.ที่รับผิดชอบบ้านหลังนั้น (การแสดงข้อมูลดังกล่าว ขึ้นอยู่กับการบันทึกข้อมูลที่มีในระบบ ของ HIS ของแต่ละสถานบริการ)

| 🕷 ข้อมูลบ้าน                                                            |                                      |                                              | ⊒พิมพ์ |
|-------------------------------------------------------------------------|--------------------------------------|----------------------------------------------|--------|
| หมู่ : 01 บ้านเลขที่ : 101 ดำบล : โพนสูง อำเภอ : ไชยวาน จังหวัด : อุดรธ | านี                                  |                                              |        |
| 🖁 เจ้าบ้าน : นาย เสลียร กงชุย                                           | & หมอประจำบ้าน : นายภูมิสิษฎ์ เหมพ้า | 🛔 อสม. พี่รับผิดชอบ : นาง รัดนภรณ์ ทวีทรัพย์ |        |

#### ข้อมูลสมาชิกในครัวเรือน

จะแสดงสมาชิก ที่อยู่ในบ้านเลขที่ ที่เราเลือกมา โดยจะแสดงชื่อ นามสกุล อายุ เพศ สถานะ สถานภาพ โรคประจำตัว การแพ้ยาและอาหาร และ จะมีการจัดกลุ่มให้ว่า เป็นกลุ่มที่ต้องมีการดูแลเป็นพิเศษ ดังนี้

| 醬 ข้อมูลสมาขิกใ   | ในครัวเ | รือน ห | มู่ 01 บ้านเ | เลขที่ 101 |                          |             |                        |     |          |          |               |             |         |     |          |   |
|-------------------|---------|--------|--------------|------------|--------------------------|-------------|------------------------|-----|----------|----------|---------------|-------------|---------|-----|----------|---|
| ชื่อ-นามสกุล      | อายุ    | with   | สถานะ        | สถานภาพ    | ดวามสัมพันธ์             | โรคประจำตัว | การแพ้ยา/อาหาร         | EPI | พัฒนาการ | โกชนาการ | หญิงตั้งครรภ์ | โรคเรื้อรัง | สูงอายุ | LTC | ผู้พิการ | Ð |
| นายเสถียร กงชุย   | 63      | ชาย    | อังมีชีวิต   | શં         | หัวหน้าครอบครัว          | E11.9,I10   | ปฏิเสธการแพ้ยาและอาหาร | -   | -        | -        | -             | -           | *       | -   | -        | ₽ |
| นางกลอยใจ กงชุย   | 58      | หญิง   | อัสมีชีวิต   | ė          | คู่สมรส(ของ หน.ครอบครัว) | 110         | ปฏิเสธการแพ้ยาและอาหาร | -   | -        | -        | -             | -           | -       | -   | -        | ₽ |
| นายสาคร กงชุย     | 39      | ชาย    | ส่งมีชีวิต   | ė          | บุตร                     |             | ปฏิเสธการแพ้ยาและอาหาร | -   | -        | -        | -             | -           | -       | -   | -        | ₽ |
| นายสุนทร กงชุย    | 33      | ชาย    | ย่งมีชีวิต   | โสด        | มูคร                     | E11.9       | ปฏิเสธการแพ้ยาและอาหาร | -   | -        | -        | -             | *           | -       | -   | -        | ₽ |
| น.ส.ศิริกุล กงชุย | 20      | หญิง   | อ่งมีชีวิต   | โสด        | หลาน                     |             | ปฏิเสธการแพ้ยาและอาหาร | -   | -        | -        | -             | -           | -       | -   | -        | ₽ |

(การแสดงข้อมูลดังกล่าว ขึ้นอยู่กับการบันทึกข้อมูลที่มีในระบบ ของ HIS ของแต่ละสถานบริการ)

# แผนที่บ้าน

จะแสดง ภาพถ่ายผ่านดาวเทียม ของบ้านที่เราเลือกมาโดยใช้ดึงมาจากการ พิกัด GIS

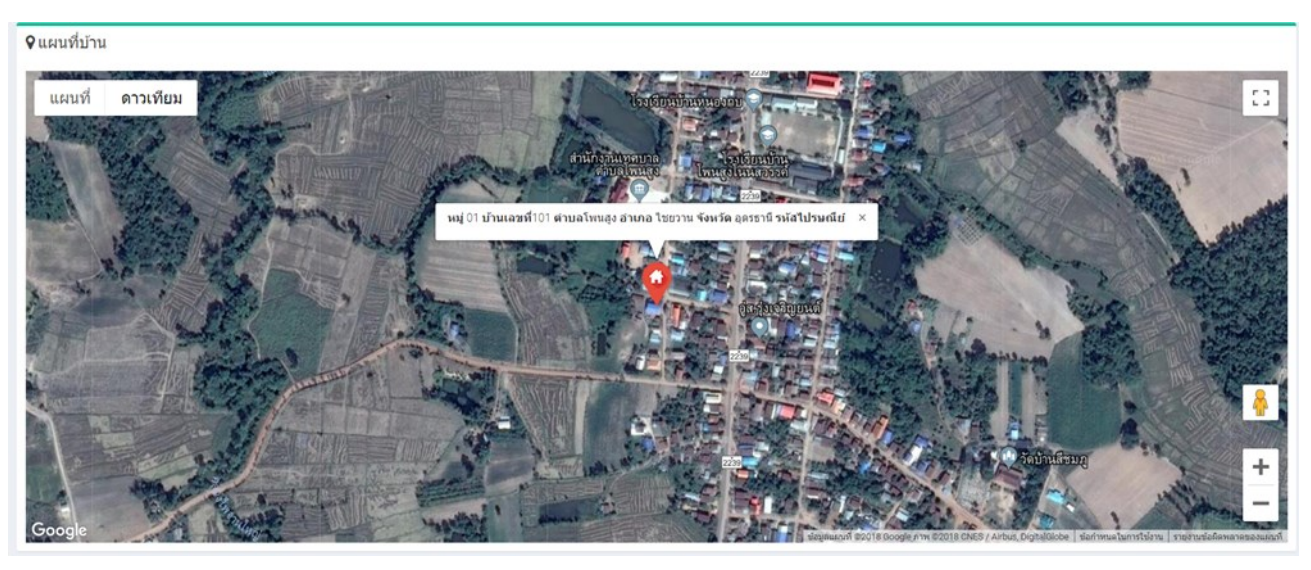

(การแสดงข้อมูลดังกล่าว ขึ้นอยู่กับการบันทึกข้อมูลที่มีในระบบ ของ HIS ของแต่ละสถานบริการ)

### ผังเครือญาติ

แสดง ความสัมพันธ์ ของคนในบ้านเลขที่ ที่เราเลือก

| 🕅 ผังเครือญาติ                                                                                              |                                                                                                    |
|----------------------------------------------------------------------------------------------------|----------------------------------------------------------------------------------------------------|
| Golf 1 & evolution<br>(c) 1996-2018 Northwoods Software<br>Not for deheddon or production use<br>revolution |                                                                                                    |
|                                                                                                    |                                                                                                    |
|                                                                                                    | Lafar and Dire at a set of the set of the se |
|                                                                                                    |                                                                                                    |
|                                                                                                    | สุนทรถงชุย ศิริกุล กงชุย สาคร กงชุย<br>33 20 39                                                                                                    |
|                                                                                                    |                                                                                                    |
|                                                                                                    |                                                                                                    |
|                                                                                                    |                                                                                                    |
|                                                                                                    |                                                                                                    |
|                                                                                                    |                                                                                                    |
|                                                                                                    |                                                                                                    |
|                                                                                                    |                                                                                                    |

(การแสดงข้อมูลดังกล่าว ขึ้นอยู่กับการบันทึกข้อมูลที่มีในระบบ ของ HIS ของแต่ละสถานบริการ)

#### การแสดงข้อมูลรายบุคคล

ในการแสดงข้อมูลรายบุคคล จะมี tab ที่แสดง้อมูล 6 tab ใหญ่ๆ คือ

รายละเอียด EMR คัดกรอง/ส่งเสริมสุขภาพ โรคเรื้อรัง การส่งต่อ

#### TAB รายละเอียด

แสดงข้อมูลของบุคคลที่ ต้องการแสดง โดยจะมี ชื่อ-นามสกุล เลขบัตรประชาน วันเดือนปีเกิด อายุ สถานสมรส ความสัมพันธ์ สิทธิการรักษา บิดา มารดา คู่สมรส โรคประจำตัว และการแพ้ยา ดังภาพ

| 🚍 ข้อมูลสุขภาพ นางกลอยใจ กงชุย                               |                                                |                                            |                 |
|--------------------------------------------------------------|------------------------------------------------|--------------------------------------------|-----------------|
| เ≣รายละเอียด & EMR ♥ คัดกรอง/ส่งเส?                          | ริมสุขภาพ 🖾 โรคเรื้อรัง 🖨 การส่งด่อ            | <b>≜</b> LTC                               | 📥 ดึงข้อมูล HDC |
| 畠 ข้อมูลส่วนบุคคล นางกลอยใจ กงชุย                            |                                                |                                            | -               |
| ชื่อ-สกุล : นางกลอยใจ กงชุย                                  | <b>เลขบัตรประชาชน :</b> 3410800070489          | วัน เดือน ปี เกิด <b>:</b> 01 ม.ค. 2503 อา | <b>រដ្</b> :58ป |
| สถานะสมรส : คู่                                              | <b>ความสัมพันธ์ :</b> คู่สมรส(ของ หน.ครอบครัว) | <b>สิทธิการรักษา :</b> ช่วงอายุ12-59ปี     |                 |
| บิดา:บุบผา                                                   | เลขบัตรประชาชน :                               |                                            |                 |
| มารดา : บัวแก้ว                                              | เลขบัตรประชาชน :                               |                                            |                 |
| คู่สมรส : เสถียร กงชุย                                       | <b>เลขบัตรประชาชนคู่สมรส : 3</b> 410800070233  |                                            |                 |
| โรคประจำตัว :<br>1. มีโรคประจำตัวความดับโลหิดสูงไม่ทราบสาเหต | າ ( <b>ປ</b> ຽນກູນີ) <del>s</del> ທັສເ10       |                                            |                 |
| การแพ้ยา/อาหาร :                                             |                                                |                                            |                 |
| 1. ปฏิเสธการแพ้ยาและอาหาร                                    |                                                |                                            |                 |
| ·                                                            |                                                |                                            |                 |

#### TAB EMR

แสดงข้อมูลการเข้ารับบริการในสถานบริการ ทั้งหมดที่มีการบันทึกในระบบ HIS ของหน่วยบริการดังกล่าว

|                   |            |        | Annual Association Annual data                 |    |        |                        | 1.0.0        |
|-------------------|------------|--------|------------------------------------------------|----|--------|------------------------|--------------|
| รายละเอยด 💩 EI    | MR V AAAS  | อง/สงเ | เสรมสุขภาพ 🖪 เรคเรอรง 😝 การสงดอ 🕇 LTC          |    |        |                        | 🗻 ดงขอมูล เ  |
|                   |            |        |                                                |    |        |                        |              |
| Show 10 • entries |            |        |                                                |    |        | Search:                |              |
| วัน/เดือน/ปี เวลา | ↓₹ สถานที่ | 11 1   | ประวัติ/อาการ                                  | 11 | pdx ↓↑ | ผู้ให้บริการ 🌐         | รายละเอียด 🕸 |
| 2018-12-15        | 04571      |        | แบบฟอร์มที่ 1 การตรวจสุขภาพโรคไม่ติดต่อประจำปี |    | Z01.2  | นายภูมิสิษฎ์ เหมพ้า    |              |
| 2018-12-11        | 04571      |        | แบบฟอร์มที่ 3 ความดันโลหิดสูงตามนัด            |    | 110    | นายพัฒนากร อุดมภัย     |              |
| 2018-11-13        | 04571      |        | แบบฟอร์มที่ 3 ความดันโลหิดสูงตามนัด            |    | 110    | นายพัฒนากร อุดมภัย     |              |
| 2018-07-10        | 04571      |        | แบบฟอร์มที่ 3 ความดันโลหิดสูงตามนัด            |    | 110    | นายพัฒนากร อุดมภัย     |              |
| 2018-07-07        | 04571      |        | แบบฟอร์มที่ 2 ตรวจวัดความดันโลหิด              |    | 110    | นายพัฒนากร อุดมภัย     |              |
| 2018-05-08        | 04571      |        | แบบฟอร์มที่ 3 ความดันโลหิดสูงตามนัด            |    | 110    | นายพัฒนากร อุดมภัย     |              |
| 2018-02-17        | 04571      |        | ดรวจตัดกรองมะเร็งปากมดดูก มะเร็งเด่านม         |    | Z01.4  | นางสาวจันจิรา เสมามิ่ง |              |
| 2017-12-19        | 04571      |        | แบบฟอร์มที่ 3 ความดันโลหิดสูงผิดบัด            |    | 110    | นายพัฒนากร อุดมภัย     |              |
| 2017-12-17        | 04571      |        | แบบฟอร์มที่ 1 การตรวจสุขภาพโรคไม่ติดต่อประจำปี |    | Z13.1  | นายพัฒนากร อุดมภัย     |              |
| 2017-10-10        | 04571      |        | แบบฟอร์มที่ 3 ความดันโลหิดสูงตามนัด            |    | 110    | นายพัฒนากร อุดมภัย     | 10           |

รายละเอียด ↓†

และมีรายละเอียดในการับบริการแต่ละครั้งด้วย ตรงเมนู

| 🚍 ข้อมูลสุขภาพ นางกล          | วยใจ องย์ย                                                                                                    |                                                                                                    |             |                 |
|-------------------------------|----------------------------------------------------------------------------------------------------|----------------------------------------------------------------------------------------------------|-------------|-----------------|
| ≣รายละเอียด 🌡 EMR             | รายละเอยด                                                                                                    |                                                                                                    | ^           | 📥 ดึงข้อมูล HDC |
| - tour                        | ชื่อ-สกุล นางกลอยใจ กงชุย                                                                                                    | <b>เลขบัตรประชาชน</b> 3410800070489                                                                                                    |             |                 |
| ขอมูล                         | อายุ 58ปี                                                                                                    | สิทธิการรักษา ช่วงอายุ12-59ปี                                                                                                    |             |                 |
| Show 10 + entries             | วันที่รับบริการ                                                                                                    |                                                                                                    | Search:     |                 |
| วัน/เดือน/ปีเวลา มู่∓ี        | • 2018-12-11                                                                                                    |                                                                                                    | 11          | รายละเอียด 🕸    |
| 2018-12-15                    | น้ำหนัก 55.0 ก.ก. ส่วนสูง 150.0 ช.ม. รอบเอว 82.0<br>อาการสำคัญ                                                                                     | 0 ช.ม. อุณนกูมี 37.0 C BP 135/84 mmHg ชีพจร 75 ครัง/นาที                                                                                                    | เหมากัก     |                 |
| 2018-12-11                    | <ul> <li>แบบฟอร์มที่ 3 ความดันโลหิดสูงตามนัด</li> </ul>                                                                                            |                                                                                                    | าร อุดมภัย  |                 |
| 2018-11-13                    | <b>การวินิดัย</b><br>• 110                                                                                                    |                                                                                                    | าร อุดมภัย  |                 |
| 2018-07-10                    | การรักมา                                                                                                    |                                                                                                    | าร อุดมภัย  |                 |
| 2018-07-07                    | <ul> <li>AMLODIPINE TAB, 5 MG, 1 เม็คหลังอ</li> <li>การตรวจและการประเมินสภาพข่องปากทั้</li> <li>การให้ทันตสุขศึกษา (Oral hygiene instru</li> </ul> | าหารเข้า<br>งปาก และวางแผนการรักษา (Comprehensive oral evaluation) ตรวจสุขภาพข่องปาก<br>ections) ให้ความรู้เรื่องการดูแลพัน                                                           | າຣ ຊຸດນກັບ  |                 |
| 2018-05-08                    | <ul> <li>การสอนแปรงพัน (Oral hygiene instruction)</li> <li>METHYL SALICYLATE CREAM</li> </ul>                                                      | on in conjuction with periodontic treatmen สอนการแปรงพื้น                                                                                                    | าร อุดมภัย  |                 |
| 2018-02-17                    | <ul> <li>ค่อาหาย องยุปอาหาย องยุปองค์</li> <li>ค่าบริการทางการแพทย์(GENERAL PHYSII</li> <li>การส่งเสริมสุขภาพและการป้องกับโรคด้าง</li> </ul>       | สมมารถมาย<br>CALEXAM) ตรรจร่างกายทั้วไป<br>ยกรรมริหารร่างกายด้วยทำฤาษีสัตตน ที่ทั่วร่างกาย แนะนำการออกกำลังกาย<br>ยกระบริหารว่างกายด้วยทำฤาษีสัตตน ที่ทั่วร่างกาย แนะนำการออกกำลังกาย | รา เสมามิ่ง |                 |
| 2017-12-19                    | HYDROCHLOROTHAIZIDE TAB25MG                                                                                                    | 1 เมืองหลังอาหารเข้า                                                                                                    | าร อุดมภัย  |                 |
| 2017-12-17                    | ดำแนะนำ                                                                                                    |                                                                                                    | າຣ ຊຸດນກັບ  |                 |
| 2017-10-10                    | ผู้ให้บริการ นายพัฒนากร อุดมภัย                                                                                                    | วันนัด 2019-02-12                                                                                                    | เร อุดมภัย  |                 |
| Showing 1 to 10 of 86 entries |                                                                                                    |                                                                                                    | 2 3 4       | 5 9 Next        |

## TAB คัดกรอง/ส่งเสริมสุขภาพ

มี tab ที่แสดงข้อมูลดังนี้

EPI จะแสดงข้อมูลการับ EPI 2 ช่วงอายุ คือ 0-5 ปี และ 6 ปีขึ้นไป

| -5 ปี         |          |                      |         |                 | 6 ปี ขึ้นไป  |                 |         |                 |
|---------------|----------|----------------------|---------|-----------------|--------------|-----------------|---------|-----------------|
| อายุ          | วัดชื่น  | วันเดือนปี ที่ใต้รับ | lot no. | รพ.ที่ให้บริการ | วัน/เดือน/ปี | วัดชีนที่ใด้รับ | Lot No. | รพ.ที่ให้บริการ |
| รกเกิด        | BCG      | 2010-06-05           |         | 00000           |              |                 |         |                 |
|               | HBV1     |                      |         |                 |              |                 |         |                 |
| ะเดือน        | OPV1     | 2010-08-17           | D5427   | 04571           |              |                 |         |                 |
|               | DHB1     | 2010-08-17           | 1081121 | 04571           |              |                 |         |                 |
| เดือน         | OPV2     | 2010-10-12           | E5254   | 04571           |              |                 |         |                 |
|               | DHB2     | 2010-10-12           | 1090513 | 04571           |              |                 |         |                 |
|               | IPV      |                      |         |                 |              |                 |         |                 |
| 5 เดือน       | OPV3     | 2011-01-17           |         | 00000           |              |                 |         |                 |
|               | DHB3     | 2011-01-17           |         | 04571           |              |                 |         |                 |
| 9-12 เดือน    | MMR/MEAS | 2011-04-18           |         | 00000           |              |                 |         |                 |
| 1 ปี          | LAJE1    |                      |         |                 |              |                 |         |                 |
| 1.5 ปี - 2 ปี | OPV4     | 2012-01-16           |         | 00000           |              |                 |         |                 |
|               | DTP4     | 2012-01-16           |         | 00000           |              |                 |         |                 |
|               | JE1      | 2012-01-16           |         | 00000           |              |                 |         |                 |
|               | JE2      | 2012-02-21           | j202038 | 04571           |              |                 |         |                 |
| 2.5ปี-3ปี     | JE3      |                      |         |                 |              |                 |         |                 |
|               | LAJE2    |                      |         |                 |              |                 |         |                 |

#### TAB พัฒนาการ

จะแสดงในกรณีอายุ ไม่เกิน 15 ปี จะนับจาก รหัส special pp โดยจะแสดงออกมาเป็นรหัส special pp สถานที่ ตรวจ และสามารถแนบ file เอกสารในการตรวจเข้ามาเก็บในระบบได้ ทั้งที่เป็น รูปภาพและเอกสาร

| 🍠 EPI  | <u>โฟ</u> พัฒนากา     | ns ♥ANC | 📥 Nutrition | 希 เยี่ยมบ้าน | 방 Dental  | ิ⊘การศัดก | รองสุขภาพจิด   | 🖪 การส่งเสริม พื้นฟู แพทย์แผนไทย | Special PP |             |      |
|--------|-----------------------|---------|-------------|--------------|-----------|-----------|----------------|----------------------------------|------------|-------------|------|
| ข้อมูล | รายละเอียด            |         |             |              |           |           |                |                                  |            |             |      |
| Show   | V 10 • entr           | ies     |             |              |           |           |                |                                  | Sea        | irch:       |      |
| ล่า    | ดับ 🎼                 | anų 🕸   | วดป.ที่ตรวจ | 41           | ผลการตรวจ | 11        | สถานที่ตรวจ    |                                  | 11         | รายละเอียด  | 11   |
| 1      |                       | 34      | 2016-04-30  |              | 18200     |           | โรงพยาบาลส่งเส | ริมสุขภาพผ่าบด หัวยยาง           |            | *           |      |
| 2      |                       | 34      | 2016-04-30  |              | 1B210     |           | โรงพยาบาลส่งเส | ริมสุขภาพค่ามล ห่วยยาง           |            | *           |      |
| 3      |                       | 34      | 2016-04-30  |              | 1B220     |           | โรงพยาบาลส่งเส | ริมสุขภาพผ่านล ห้วยยาง           |            | *           |      |
| 4      |                       | 34      | 2016-04-30  |              | 1B230     |           | โรงพยามาดส่งเส | ริมสุขภาพผ่าบล ห้วยยาง           |            | *           |      |
| 5      |                       | 34      | 2016-04-30  |              | 1B240     |           | โรงพยาบาลส่งเส | ริมสุขภาพผ่านล ห้วยยาง           |            | *           |      |
| 6      |                       | 46      | 2017-05-05  |              | 18203     |           | โรงพยามาลส่งเส | ริมสุขภาพผ่านล ห้วยยาง           |            | *           |      |
| 7      |                       | 46      | 2017-05-05  |              | 1B213     |           | โรงพยาบาลส่งเส | ริมสุขภาพผ่าบล ห้วยยาง           |            | *           |      |
| 8      |                       | 46      | 2017-05-05  |              | 18223     |           | โรงพยามาลส่งเส | ริมสุขภาพผ่านล ห้วยยาง           |            | *           |      |
| 9      |                       | 46      | 2017-05-05  |              | 1B233     |           | โรงพยามาดส่งเส | ริมสุขภาพผ่าบล ห้วยยาง           |            | *           |      |
| 10     |                       | 46      | 2017-05-05  |              | 18243     |           | โรงพยาบาลส่งเส | ริมสุขภาพผ่านล ห้วยยาง           |            | *           |      |
| Show   | ving 1 to 10 of 30 er | ntries  |             |              |           |           |                |                                  | Prev       | vious 1 2 3 | Next |

#### TAB ANC

จะแสดงข้อมูลการตั้งครรภ์ ของผู้หญิงที่มีอายุมากกว่า 10 ปี ไม่เกิน 45 ปี จะมีการตั้งครรภ์ ข้อมูลการตั้งครรภ์ของท้อง ครั้งนั้น และถ้ามีการคลอด ก็จะมีการดูแลหลังคลอดด้วย ขึ้นอยู่กับการบนทึกข้อมูลของหน่วยบริการ

| ≣s  | ายละเ        | อียด                 | å         | EMR   | 😵 คัดกระ   | อง/ส่ง | ແสริมสุขร | ทาพ     | 🖨 การส่ง | ທ່ວ     | <b>f</b> u | rc                |      |                 |          |             |           | 📥 ดึง               | ข้อมูล HDC |
|-----|--------------|----------------------|-----------|-------|------------|--------|-----------|---------|----------|---------|------------|-------------------|------|-----------------|----------|-------------|-----------|---------------------|------------|
| ø   | EPI          | ¥                    | ANC       | 📥 Nu  | trition 1  | 🕷 ខើខ  | มบ้าน     | • NCD   | Screen   | 양 Denta | əl         | ♡การคัดกรองสุขภาพ | ធែ 🖬 | การส่งเสริม ที่ | ในฟู แพท | าย์แผนไทย   | Special I | рр                  |            |
| ข้อ | อมูล         |                      |           |       |            |        |           |         |          |         |            |                   |      |                 | -        |             |           |                     |            |
|     | Show         | 10 • entries Search: |           |       |            |        |           |         |          |         |            |                   |      |                 | earch:   |             |           |                     |            |
|     | ครรภ์<br>ที่ | 11                   | LMP       | 11    | EDC        | J1     | วดป.คลอ   | าด/แห้ง | 11       | เพศ     | 11         | นน.แรกคลอด(กรัม)  | 11   | วิธีคลอด        | 11       | สถานที่คลอด | 11        | รายละเอียด          | 11         |
|     | 1            |                      | 2014-02   | -26   | 2014-12-03 |        | 2014-11-1 | 14      |          | หญิง    |            | 2,800.00          |      | NORMAL          |          | ไขยวาน,รพช. |           | ปีข้อมูลการตั้งครรม | r I        |
|     | Showin       | g 1 to               | 1 of 1 en | tries |            |        |           |         |          |         |            |                   |      |                 |          |             |           | Previous 1          | Next       |

#### ความสามารถออกรายงานก่อนและหลังคลอดได้

| 124 0        |                | 2.1.12          |           |          |         |                 |                  |                   |             |      |                             |                          |        |
|--------------|----------------|-----------------|-----------|----------|---------|-----------------|------------------|-------------------|-------------|------|-----------------------------|--------------------------|--------|
| รภ์ที่ 1 ป   | ระจำเดือนค     | รึ่งสุดท้าย     | 2014-02-2 | 6 คะเนกำ | หนดคลอ  | n 2014-12-03 n1 | รตรวจร่างกาย     | ห้วไป ความสูง ชม. | น้ำหนัก กม. |      |                             |                          |        |
| รวจสุขภา     | พปากและพ่      | ใน วันที่ ⊗ี่ง่ | lon       | ±€เหงีย  | กอักเสบ | <ิชินน้ำลาย ได้ | รับการรักษา      |                   |             |      |                             |                          |        |
| เรตรวจห      | างห้องปฏิบั    | ติการ กลุ่ม     | เลือด RH  |          |         |                 |                  |                   |             |      |                             |                          |        |
| ลการตรว      | จ ครั้งที่ 1 H | b: gm% H        | ICT: % I  | HBV: HI  | : VDRL  | หัดเยอรมัน:     | - โรคเลือดจาง    | ทาลัสชีเมีย:      |             |      |                             |                          |        |
|              | วันที่         | อานุ            | น้ำ       | ผลการ    | ดรวจ    | ดวามดัน         |                  | ห่าเด็กส่วนนำ/    | เสียงหัวใจ  | เด็ก | อาการผิดปกตีผลจากการประเมิน | การวินิจดัย/รักษา/บริการ | ผู้ให้ |
| วันนัด       | ตรวจ           | ครรภ์           | หนัก      | ปัสสาว   | £       | โลหิด           | มดลูกสูง         | การลง             | เดิก        | ดัน  | ความเสี่ยง                  | ที่ให้                   | บริการ |
|              | 2014-05-<br>15 | 11              | 60        | 0        | 0       |                 | 1. SP            | 9                 | 0           | 0    |                             |                          |        |
|              | 2014-07-<br>11 | 19              | 61        | 0        | 0       |                 | 4. สะคือ         | 9                 | 1           | 0    |                             |                          |        |
|              | 2014-08-<br>27 | 26              | 63        | 0        | 0       |                 | 6. 2/4<br>>สะดือ | 1                 | 2           | 1    |                             |                          |        |
| 014-10-<br>8 | 2014-09-<br>17 | 29              | 63        | 0        | 0       |                 | 7.3/4<br>>สะคือ  | 1                 | 2           | 1    |                             |                          |        |
| 2014-10-     | 2014-10-<br>08 | 32              | 65        | 0        | 0       |                 | 7.3/4<br>>สะดือ  | 2                 | 2           | 1    |                             |                          |        |
| 014-11-<br>9 | 2014-10-<br>22 | 34              | 65        | 0        | 0       |                 | 7.3/4<br>>สะดือ  | 2                 | 2           | 1    |                             |                          |        |
|              | 2014-11-       | 37              | 65        | 0        | 0       |                 | 7.3/4            | 1                 | 2           | 1    |                             |                          |        |

| เ/เดือน/ปี เ                                                                                                    | ที่คลอด ว         | 014-11-14 | สถานร่    | ร์ดลอด ไช        | เวาน,รพช.      | ผู้ทำคลอด     | พยาบาล           |                   |              |                                                           |                  |  |  |
|----------------------------------------------------------------------------------------------------|-------------------|-----------|-----------|------------------|----------------|---------------|------------------|-------------------|--------------|-----------------------------------------------------------|------------------|--|--|
| การคลอด<br>การแหรก                                                                                                    | า<br>ข้อน/ผิดปกจ่ | i         |           |                  |                |               |                  |                   |              |                                                           |                  |  |  |
| นที่ตรวจ                                                                                                    | สถานที่<br>ตรวจ   | ชีพจร     | ຄຸດເหກູນິ | ดวามดัน<br>โลหิต | ระดับ<br>มดลูก | น้ำ<br>ดาวปลา | ห้วนม/เต้า<br>นม | การหลั่ง<br>น้ำหม | เดิก<br>ดั่น | อาการ/อาการผิดปกติ/การรักษา การพยาบาลและคำแนะนำที่<br>ให้ | ผู้ให้<br>บริการ |  |  |
| 014-11-<br>9                                                                                                    | 04571             | 68        | 37.0      | 112/78           | 1              | 1             | 1                | 1                 |              |                                                           |                  |  |  |
| 014-11-<br>4                                                                                                    | 04571             | 69        | 37.0      | 110/63           | 1              | 1             | 1                | 1                 |              |                                                           |                  |  |  |
| 014-12-<br>8                                                                                                    | 04571             | 69        | 37.0      | 110/78           | 1              | 1             | 1                | 1                 |              |                                                           |                  |  |  |
| 14 เกิญ 12 เกิญ 12 เกิญ 12 เกิญ 12 เกิญ 12 เกิญ 12 เกิญ 12 เกิญ 12 เกิญ 12 เกิญ 12 เกิญ 12 เกิญ 12 เกิญ 12 เกิญ<br>13 1 1 1 1 1 1 1 1 1 1 1 1 1 1 1 1 1 1 |                   |           |           |                  |                |               |                  |                   |              |                                                           |                  |  |  |
| งณะเมื่อ                                                                                                    |                   |           |           |                  |                |               |                  |                   |              |                                                           |                  |  |  |

#### TAB Nutrition

แสดงข้อมูล ภาวะโภชนการ ของประชาชน ถ้า อายุ ต่ำกว่า 15 ปี จะมีการคำนวณ ในเกณฑ์ น้ำหนักตามอายุ ส่วนสูง ตามอายุ และน้ำหนักตามส่วนสูง และถ้ามีอายุมากกว่า 15 ปี ขึ้นไปจะ คำนวณเป็น BMI แทน

| 🍠 EPI    | Lat s      | พัฒนาการ                    | ♥ ANC | A Nutrition | 🕷 เยี่ยมบ้าน | & Dental | ♡การศัตกรองสุขภาพจิต | 🖾 การส่งเสริม พื้นพู่ แพทย์แผนไทย | Special PP        | =   | รายละเอียด | 🍰 EMR 😻 គ័រ                 | จกรอง/ส่งเสริมสุขภาเ<br>- | ฟ 🕄 การส่งต่อ 👖       | LTC             |                 |                                |                    | 📥 ดึงข้อมูล |
|----------|------------|-----------------------------|-------|-------------|--------------|----------|----------------------|-----------------------------------|-------------------|-----|------------|-----------------------------|---------------------------|-----------------------|-----------------|-----------------|--------------------------------|--------------------|-------------|
| ข้อมูล   | รายละเล    | อียด                        |       |             |              |          |                      |                                   |                   | - 0 | EPI 🖣      | ANC Mutrition               | 🛪 ເບື່ອນນຳນ 🖸             | NCD Screen 🛛 🖓 Dental | ♡การคัดกรองสุบง | าหจิด 🖸 การส่งเ | เสริม พื้นฟู แพทย์แผนไทย 🛛 🖬 S | pecial PP          |             |
| เพ       | ศชาย       |                             |       |             |              |          |                      |                                   |                   | -   | ้อมูลรายละ | เอียด                       |                           |                       |                 |                 |                                |                    |             |
| Sho      | 9W 10      | <ul> <li>entries</li> </ul> |       |             |              |          |                      |                                   | Search:           |     | เพศชาย     |                             |                           |                       |                 |                 |                                |                    |             |
| 10<br>11 | าดับ<br>มิ | วันที                       | lt a  | าหนัก       | ( ส่วนสูง    | ่่⊥่าท้า | หนักตามอามุ          | 1 ส่วนสูงตามอายุ                  | น้ำหนักถามส่วนสูง |     | Show 10    | <ul> <li>entries</li> </ul> |                           |                       |                 |                 |                                | Search:            |             |
| 1        |            | 2018-10-29                  | 1     | 8.00        | 105.00       |          |                      |                                   |                   |     | ล่าดับ     |                             |                           |                       |                 |                 |                                |                    |             |
| 2        |            | 2018-07-20                  | 1     | 8.00        | 105.00       |          |                      |                                   |                   |     | ที่ เ      | วันที                       |                           | 1 น่าหนัก             |                 | ส่วนสูง         | JT BM                          |                    |             |
| 3        |            | 2018-07-11                  | 1     | 5.00        | 105.00       |          |                      |                                   |                   |     | 1          | 2015-12-01                  |                           | 48.00                 |                 | 160.00          | 18                             | 15 shul (quarmi)   |             |
| 4        |            | 2018-05-03                  | 1     | 8.00        | 105.00       |          |                      |                                   |                   |     | 2          | 2013-12-03                  |                           | 48.00                 |                 | 160.00          |                                | 15 thei (quermi)   |             |
| 5        |            | 2018-04-30                  | 1     | 8.00        | 105.00       |          |                      |                                   |                   |     | 3          | 2011-11-30                  |                           | 46.00                 |                 | 157.00          | 18                             | (Ammer) Infe 33    |             |
| 6        |            | 2018-01-25                  | 1     | 8.00        | 105.00       |          |                      |                                   |                   |     | 4          | 2011-09-13                  |                           | 41.00                 |                 | 153.00          | •                              | 51 น้ำหนักน้อย/คลม |             |
| 7        |            | 2017-07-31                  | 1     | 8.00        | 105.00       |          |                      |                                   |                   |     | 5          | 2010-07-29                  |                           | 31.00                 |                 | 145.00          |                                | 14 น้ำหนักน้อย/แลม |             |
| 8        |            | 2017-07-25                  | 1     | 0.00        | 105.00       |          |                      |                                   |                   |     | 6          | 2009-10-10                  |                           | 39.00                 |                 | 140.00          |                                | 90 thiế (quarmel)  |             |
| 9        |            | 2017-05-05                  | 1     | 5.00        | 99.00        |          |                      |                                   |                   |     | 7          | 2009-08-18                  |                           | 39.00                 |                 | 137.00          |                                | 78 มอร์ (สายาาทส์) |             |
| 10       |            | 2017-04-30                  | 1     | 5.00        | 99.00        |          |                      |                                   |                   |     | 8          | 2008-04-23                  |                           | 25.00                 |                 | 128.00          |                                | aligned and an and |             |
| Sho      | owing 1 to | o 10 of 23 entries          |       |             |              |          |                      |                                   | Previous 1 2 3 N  | ot  | Showing 1  | to 8 of 8 entries           |                           |                       |                 |                 |                                | Previous           | s 1 Net     |

#### TAB การคัดกรองผู้สูงอายุ

เป็นการแสดงข้อมูลที่มีการคัดกรองในผู้สูงอายุที่มีอายุมากกว่า 60 ปี ขึ้นไป โดยจะใช้ผลการบันทึกจากรหัสของ Special pp และสามารถแนบ file เอกสารในการตรวจเข้ามาเก็บในระบบได้ ทั้งที่เป็น รูปภาพและเอกสาร

| 🍠 EPI    | 🎔 AN      | C 🕍 Nutri                   | tion  | 🛱 การคัดกรองผู้สูงอายุ           | <table-row> เยี่ยมบ้าน</table-row> | NCD Screen              | 😍 Dental          | 🗢 การคัดกรองสุขภาพจิต | 🖪 การส่ง | งเสริม พื้นฟู แพท | ย์แผนไท | u 📰 Speci  | ial PP |
|----------|-----------|-----------------------------|-------|----------------------------------|------------------------------------|-------------------------|-------------------|-----------------------|----------|-------------------|---------|------------|--------|
| ข้อมูลรา | ยละเอี    | ນດ                          |       |                                  |                                    |                         |                   |                       |          |                   |         |            | -      |
| Show     | 10        | <ul> <li>entries</li> </ul> |       |                                  |                                    |                         |                   |                       |          | Se                | arch:   |            |        |
| ล่าดับ   | 11        | าดป 🕸                       | налт  | รดรวจ                            |                                    |                         |                   |                       | 11       | สถานที่ตรวจ       | 11      | รายละเอียด | 11     |
| 1        |           | 2017-12-18                  | 1B128 | ) คัดกรองสมรรถนะผู้สูงอายุ ควา   | มสามารถทำกิจวัดรป                  | ระจำวัน ช่วยเหลือด้วเอง | าได้/ติดสังคม(ADI | . 12-20 ดะแบน)        |          |                   |         | *          |        |
| 2        |           | 2017-12-18                  | 18127 | ) การตรวจคัดกรองข้อเข่าเสื่อมท   | างคลินิกในผู้สูงอายุเ              | งบว่าปกติ               |                   |                       |          |                   |         | *          |        |
| 3        |           | 2017-12-18                  | 1B126 | ) การตรวจคัดกรองพฤติกรรมเสี่ย    | งต่อสุขภาพช่องปาก                  | ในผู้สูงอายุพบว่าพฤติก  | รรมเหมาะสม        |                       |          |                   |         | *          |        |
| 4        |           | 2017-12-18                  | 18122 | ) การตรวจคัดกรองสมรรถภาพสม       | เอง (ภาวะสมองเสื่อม                | ) โดยแบบAMT ในผู้สูงอ   | ายุพบว่าปกติ      |                       |          |                   |         | ±          |        |
| 5        |           | 2017-12-18                  | 1B120 | ) การตรวจตัดกรองผู้สูงอายุที่มีภ | าวะหกลัม พบว่าไม่มี                | ความเสี่ยง              |                   |                       |          |                   |         | *          |        |
| 6        |           | 2017-12-18                  | 1B028 | 5 การประเมินความเครียดด้วยแบ     | มศัตกรอง ST5 ในผู้สู               | งอายุ พบว่าผลปกติ       |                   |                       |          |                   |         | *          |        |
| 7        |           | 2017-12-18                  | 18028 | ) การตรวจคัดกรองโรคชีมเสร้าไข    | เผู้สูงอายุด้วยแบบคัด              | เกรอง 2Q พบว่าผลปกติ    |                   |                       |          |                   |         | ±          |        |
| 8        |           | 2016-12-27                  | 1B128 | ) คัดกรองสมรรถนะผู้สูงอายุ ควา   | มสามารถทำกิจวัดรป                  | ระจำวัน ช่วยเหลือตัวเอง | าได้/ติดสังคม(ADL | . 12-20 คะแบน)        |          |                   |         | 1          |        |
| 9        |           | 2016-12-27                  | 18127 | 1 การตรวจดัดกรองข้อเข่าเสื่อมห   | างคลินิกในผู้สูงอายุเ              | งบว่าผิดปกติ ให้ดำแนะเ  | ม่าและรักษา       |                       |          |                   |         | 1          |        |
| 10       |           | 2016-12-27                  | 1B126 | ) การตรวจคัดกรองพฤติกรรมเสี่ย    | งต่อสุขภาพข่องปาก                  | ในผู้สูงอายุพบว่าพฤติก  | รรมเหมาะสม        |                       |          |                   |         | 1          |        |
| Showin   | g 1 to 10 | of 13 entries               |       |                                  |                                    |                         |                   |                       |          |                   | Previou | s 1 2 M    | Next   |

#### TAB เยี่ยมบ้าน

แสดงข้อมูลที่แสดงในการเยี่ยมบ้าน และสามารถแนบ file เอกสารในการตรวจเข้ามาเก็บในระบบได้ ทั้งที่เป็น รูปภาพและ เอกสาร

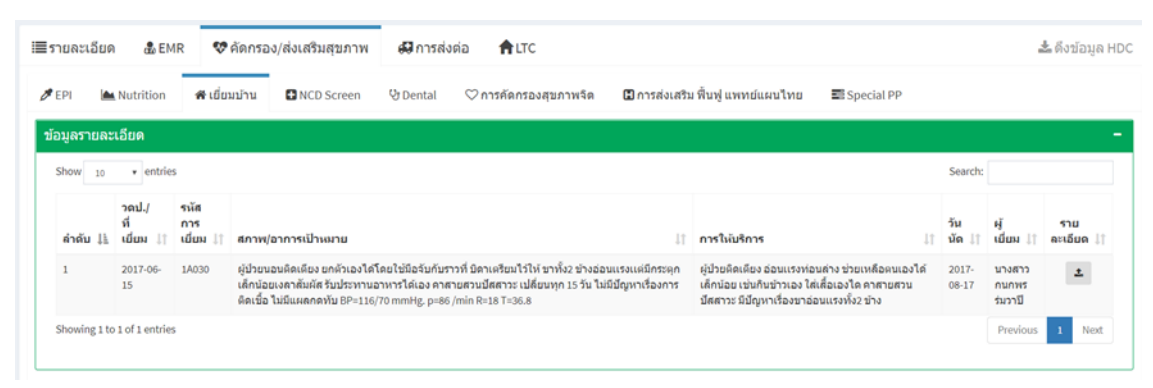

#### TAB NCD Screen

แสดงขอ้มูลการคัดกรอง โรค เบาหวาน และ ความดันโลหิตสูง และจะแสดงในคนที่อยุมากกว่า 15 ปี ขึ้นไป และสามารถ แนบ file เอกสารในการตรวจเข้ามาเก็บในระบบได้ ทั้งที่เป็น รูปภาพและเอกสาร

| ຍລະເວັຍດ  | a EMR                       | 😻 คัดกรอง/ส่งเส   | ริมสุขภาท | ស៊ី ការ    | รส่งต่อ |        |          |                |                   |                 |            |    | 📥 ดึงข้อมู     |
|-----------|-----------------------------|-------------------|-----------|------------|---------|--------|----------|----------------|-------------------|-----------------|------------|----|----------------|
| PI 🖤 /    | NC 🕍 Nut                    | rition 🖷 เยี่ยมบั | 1u 🖸      | NCD Screen | 양 De    | ntal 🤇 | 🗘 การคัด | เกรองสุขภาพจิด | 🖪 การส่งเสริม ที่ | นฟู แพทย์แผนไทย | Special PP |    |                |
| มูลรายละเ | อียด                        |                   |           |            |         |        |          |                |                   |                 |            |    |                |
| how 10    | <ul> <li>entries</li> </ul> |                   |           |            |         |        |          |                |                   |                 | Search     | :  |                |
| ลำดับ ุ่≟ | วดป                         |                   | J†        | ส่วนสูง    | 11      | BMI    | 11       | ความดันโลนิต   | 11                | รอบเอว          | 1 FBS/DTX  | J† | ราย<br>ละเอียด |
| 1         | 2018-12-14                  | 54.00             |           | 158.00     |         | 21.60  |          | 113/76         |                   | 85              | 87.00      |    | *              |
| 2         | 2017-12-14                  | 55.00             |           | 158.00     |         | 25.32  |          | 100/52         |                   | 80              | 98.00      |    | *              |
| 3         | 2016-12-26                  | 59.00             |           | 160.00     |         | 23.00  |          | 118/75         |                   | 85              | 85.00      |    | 2              |
|           | 2015-12-20                  | 59.00             |           | 160.00     |         | 23.00  |          | 100/92         |                   | 81              | 87.00      |    | *              |
| 5         | 2014-12-19                  | 59.00             |           | 160.00     |         | 23.00  |          | 120/60         |                   | 81              | 89.00      |    | *              |
|           | 2013-10-24                  | 60.00             |           | 160.00     |         | 23.44  |          | 112/77         |                   | 89              | 88.00      |    |                |

#### TAB Dental

แสดงข้อมูล ในการตรวจสุขภาพของฟัน และสามารถแนบ file เอกสารในการตรวจเข้ามาเก็บในระบบได้ ทั้ง ที่เป็น รูปภาพและเอกสาร

| ∎รายล  | ะเอียด               | n 💩 EMR          | 👽 คัดกรอง/ | ส่งเสริมสุขภาพ | đ       | มีการส่งต่อ 🔒 🕅 | с  |                    |    |                                |                  |         | 📥 ดึงข้อมูล HI    |  |  |
|--------|----------------------|------------------|------------|----------------|---------|-----------------|----|--------------------|----|--------------------------------|------------------|---------|-------------------|--|--|
| 🍠 EPI  | [.au                 | [ พัฒนาการ       | 🖤 ANC 🛛 🕍  | Nutrition 🗌    | ยี่ยมบ่ | ว้าน YDental    | ♡n | ารคัดกรองสุขภาพจิต | H  | )การส่งเสริม พื้นฟู แพทย์แผนไท | u 📰 Special      | PP      |                   |  |  |
| ข้อมูล | รายละ                | ແอียด            |            |                |         |                 |    |                    |    |                                |                  |         | -                 |  |  |
| Show   | 10 • entries Search: |                  |            |                |         |                 |    |                    |    |                                |                  |         |                   |  |  |
| ล่าย   | ลับุไ⊾่              | วดป/ที่รับบริการ | 11 II      | พีนแห้(ซึ่)    | 11      | พันน้ำนม(ชึ่)   | 11 | ฟันแห้(คุ)(ชื่)    | 11 | ฟันน้ำนม(ผุ)(ชี่) 🛛            | ผู้ให้บริการ     | 11      | ราย<br>ละเอียด ↓↑ |  |  |
| 1      |                      | 2017-07-06       |            | 9              |         | 13              |    |                    |    | 4                              | นางสาววิชุดา บุญ | าสุข    | *                 |  |  |
| 2      |                      | 2014-02-18       |            | •              |         | 20              |    |                    |    |                                |                  |         | *                 |  |  |
| 3      |                      | 2013-11-27       |            | •              |         | 20              |    |                    |    |                                | -                |         | *                 |  |  |
| 4      |                      | 2013-06-27       |            | •              |         | 20              |    |                    |    |                                | -                |         | *                 |  |  |
| 5      |                      | 2012-08-21       |            | •              |         | 20              |    |                    |    |                                | -                |         | *                 |  |  |
| Show   | ring 1 to            | 5 of 5 entries   |            |                |         |                 |    |                    |    |                                |                  | Previou | s 1 Next          |  |  |

#### TAB การคัดกรองสุขภาพจิต

แสดงข้อมูลในการตรวจสุขภาพจิต ที่ใช้รหัสของ special pp และสามารถแนบ file เอกสารในการตรวจเข้ามาเก็บ ในระบบได้ ทั้งที่เป็น รูปภาพและเอกสาร

| ≣รายละเอียด      | a EMR                       | 👽 คัดกรอง/ส่งเสริมส  | รุขภาพ <b>เป็เ</b> โรคเรื้อรัง   | ง 🕫 การส่งต่อ               | ft.trc              |                                |             |          | 📥 ดึงข้    | ้อมูล H |
|------------------|-----------------------------|----------------------|----------------------------------|-----------------------------|---------------------|--------------------------------|-------------|----------|------------|---------|
| 🍠 EPI 🛛 🎔 AN     | C 🕍 Nut                     | trition 🕷 เยี่ยมบ้าน | NCD Screen                       | Dental 🛇 การคัด             | ากรองสุขภาพจิต      | 🖪 การส่งเสริม ฟื้นฟู แพทย์แผนไ | ทย 🔳 Spe    | ecial PP |            |         |
| ข้อมูลรายละเอี   | າດ                          |                      |                                  |                             |                     |                                |             |          |            | -       |
| Show 10          | <ul> <li>entries</li> </ul> |                      |                                  |                             |                     |                                |             | Search:  |            |         |
| ลำดับ ↓          | วดป                         | 1 ผลการตรวจ          |                                  |                             |                     | 11                             | สถานที่ตรวจ | lt.      | รายละเอียด | 11      |
| 1                | 2018-11-27                  | 18130 การตรวจคัดกร   | องโรคซึมเศร้าในผู้ป่วยโรคเรื้อร่ | รังด้วยแบบคัดกรอง 2Q พบ     | เว่าผลปกดิ          |                                |             |          | *          |         |
| 2                | 2018-11-27                  | 18132 การประเมินควา  | ามเครียดด้วยแบบคัดกรอง ST5       | ในผู้ป่วยโรคเรื้อรังพบว่าผล | ลปกติ (0 – 4 คะแบน) |                                |             |          | 2          |         |
| 3                | 2018-07-11                  | 18130 การตรวจคัดกร   | องโรคซึมเศร้าในผู้ป่วยโรคเรื้อร้ | รังด้วยแบบคัดกรอง 2Q พบ     | เว่าผลปกติ          |                                |             |          | *          |         |
| 4                | 2018-07-11                  | 18132 การประเมินควา  | ามเครียดด้วยแบบคัดกรอง ST5       | ในผู้ป่วยโรคเรื่อรังพบว่าผส | ลปกติ (0 – 4 คะแบบ) |                                |             |          | *          |         |
| Showing 1 to 4 o | f 4 entries                 |                      |                                  |                             |                     |                                |             |          | Previous 1 | Next    |

### TAB การส่งเสริม ฟื้นฟูแพทย์แผนไทย

แสดงข้อมูลในการในการให้บริการแพทย์แผนไทย ที่มีรหัสU และรหัสหัตถการ เป็นของแพทย์แผนไทย และ สามารถแนบ file เอกสารในการตรวจเข้ามาเก็บในระบบได้ ทั้งที่เป็น รูปภาพและเอกสาร

| ≣รายละเอีย¢  | n 🍰 EMR 😎 🕯                 | คัดกรอง/ส่งเสริมสุขภาพ       | 日 โรคเรื้อรัง             | <b>ស៊</b> កា | รส่งต่อ | <b>А</b> LTC  |                                |          |                     |        | 📥 ดึงข้อ   | ານູລ HD |
|--------------|-----------------------------|------------------------------|---------------------------|--------------|---------|---------------|--------------------------------|----------|---------------------|--------|------------|---------|
| 🍠 EPI 🛛 🖤    | ANC Mutrition               | 🛱 การคัดกรองผู้สูงอายุ       | 希 เยี่ยมบ้าน              | NCD          | Screen  | 양 Dental      | ♡การคัดกรองสุขภาพจิต           | 🖾 การส่ง | งเสริม ฟื้นฟู แพทย์ | แผนไทย | Speci      | ial PP  |
| ข้อมูลรายละ  | ะเอียด                      |                              |                           |              |         |               |                                |          |                     |        |            | -       |
| Show 10      | <ul> <li>entries</li> </ul> |                              |                           |              |         |               |                                |          | Sear                | ch:    |            |         |
| ลำดับ ม่≜    | วดป.ที่รับบริการ 🕼          | อาการ                        |                           | 11           | icd10 👘 | บริการที่ให้  |                                | 1        | ) ผู้ให้บริการ      | lt -   | รายละเอียด | 11      |
| 1            | 2012-08-01                  | บริการปกผิมาด้วยอาการ ปวดเช่ | าข้างขวา เป็นมา 1 สัปดาห่ | ſ            | U57.50  | การนวดด้วยวิไ | รีการแพทย์แผนไทยแบบราชสำนักที่ | ห้วเข่า  | นางปริมา บัตรดา     | โจม    | *          |         |
| Showing 1 to | o 1 of 1 entries            |                              |                           |              |         |               |                                |          |                     | Previo | ous 1      | Next    |
|              |                             |                              |                           |              |         |               |                                |          |                     |        |            |         |
|              |                             |                              |                           |              |         |               |                                |          |                     |        |            |         |

#### TAB Special PP

เป็นการแสดงข้อมูลการคัดกรอง อื่น ที่อยู่ใน รหัส special pp และสามารถแนบ file เอกสารในการตรวจเข้ามา เก็บในระบบได้ ทั้งที่เป็น รูปภาพและเอกสาร

| มูลรายละเอย | เด                          |                                                                                |    |                        |                  |    |              |  |
|-------------|-----------------------------|--------------------------------------------------------------------------------|----|------------------------|------------------|----|--------------|--|
| how 10      | <ul> <li>entries</li> </ul> |                                                                                |    |                        | Search:          |    |              |  |
| ลำดับ ุ่≟   | าคป 🕼                       | กิจกรรมที่ดัดกรอง                                                              | 11 | ผู้ให้บริการ 🌐         | สถานที่ให้บริการ | 11 | รายละเอียด 🕸 |  |
| 1           | 2018-12-14                  | 180030 ตรวจดัดกรองมะเร็งเด่านม ได้ผลปกติ ผู้วับบริการเดยตรวจด่วยตนเองได้ผลปกติ |    | นายพัฒนากร อุดมภัย     |                  |    | *            |  |
| 2           | 2018-12-14                  | 180044 ตรวจดัดกรอง Pap (ยังไม่ทราบผล)                                          |    | นายพัฒนากร อุดมภัย     |                  |    | *            |  |
| 3           | 2018-12-14                  | 1852 ผู้มารับบริการมีพฤติกรรมไม่เคยสูบบุหรื่                                   |    | นายพัฒนากร อุดมภัย     |                  |    | *            |  |
| 4           | 2018-12-14                  | 18600 ผู้มารับบริการไม่เคยดื่มเครื่องดื่มแอลกอฮอล์ คลอดชีวิตที่ผ่านมา          |    | นายพัฒนากร อุดมภัย     |                  |    | *            |  |
| 5           | 2018-11-19                  | 1852 ผู้มารับบริการมีพฤติกรรมไม่เคยสูบบุหรื่                                   |    | นางสาวจีนดนา แน่นอุดร  |                  |    | *            |  |
| 6           | 2018-11-19                  | 18600 ผู้มารับบริการไม่เคยดื่มเครื่องดื่มแอลกอฮอล์ ตลอดชีริตที่ผ่านมา          |    | นางสาวจีนดนา แน่นอุดร  |                  |    | *            |  |
| 7           | 2018-03-20                  | 180030 ตรวจดัดกรองมะเร็งเด้านม ได้ผลปกติ ผู้รับบริการเคยตรวจด้วยตนเองได้ผลปกติ |    | นายพัฒนากร อุดมภัย     |                  |    | *            |  |
| в           | 2017-12-14                  | 180030 ตรวจดัดกรองมะเร็งเด่านม ได้ผลปกติ ผู้รับบริการเดยตรวจด้วยตนเองได้ผลปกติ |    | นายพัฒนากร อุดมภัย     |                  |    | *            |  |
| 9           | 2017-03-06                  | 180030 ตรวจคัดกรองมะเร็งเด้านม ได้ผลปกติ ผู้รับบริการเคยตรวจด้วยตนเองได้ผลปกติ |    | นางสาวจันจิรา เสมามิ่ง |                  |    | *            |  |

# โรคเรื้อรัง

จะแสดงข้อมูล การวินิจฉัยโรคที่ป่วยด้วยโรคเรื้อรัง กาวินิจฉัยครั้งแรก มีบันทึการตรวจ การนัด มีการแสดงผล การตรวจ Lab ประจำปี การตรวจตา ตรวจเท้า ด้วย

|                                                                                                    | ยด <u>ส</u> ัE                                                                                                    | MR 👽                                                                                                | คตกรอง/ส                        | ลงเสรมสุขภา                                                                                 |                              | เรศเรอรง 6                 | ⊌ การสงต์: |                                                                                                    |                                                                                                    |                                                                                                    | 🚢 ดงขอมูล Hi            |
|----------------------------------------------------------------------------------------------------|----------------------------------------------------------------------------------------------------|----------------------------------------------------------------------------------------------------|---------------------------------|---------------------------------------------------------------------------------------------|------------------------------|----------------------------|------------|----------------------------------------------------------------------------------------------------|----------------------------------------------------------------------------------------------------|----------------------------------------------------------------------------------------------------|-------------------------|
| ข้อมูลรายล                                                                                                    | ะเอียด                                                                                                    |                                                                                                    |                                 |                                                                                             | -                            |                            |            | 1                                                                                                    |                                                                                                    |                                                                                                    |                         |
| การวิมิจดัย<br>1. E11.<br>2. I10 :<br>การเจ็บป่วง<br>ผู้ให้การดูแ                                                                                                    | เโรค<br>9 : เบาหวานชนิ<br>ความดันโลหิดเ<br>ยในอดีด<br>เลช่วยเหลือที่ข                                                                                                    | ดที่ไม่ผ้องพึ่งอิ<br>สูงไม่ทราบสาแ<br>บ้าน                                                          | ันซูลิน ไม่มีภ<br>หตุ (ปฐมภูมิ) | าวะแทรกซ้อน                                                                                 | L                            |                            |            | เก<br>⊱.01<br>2. 2010-01-01<br>พฤติกรรมหรือปัจจัยเสี่ยง                                                                                                    | <b>โดย(ระบุสถานพยาบา</b><br>1. 04571<br>2. 04571                                                                                                    | <b>a) เมื่อวันที่</b><br>1. 2016-<br>2. 2016-                                                                                                    | 05-01<br>05-01          |
| บันทึกการนั                                                                                                    | <b>โดและการ</b> ดะ                                                                                                    | รวจร่างกาย                                                                                          |                                 |                                                                                             |                              |                            |            |                                                                                                    |                                                                                                    |                                                                                                    |                         |
| show 10                                                                                                    | <ul> <li>entries</li> </ul>                                                                                                    |                                                                                                    |                                 |                                                                                             |                              |                            |            |                                                                                                    |                                                                                                    | Search:                                                                                                    |                         |
| วันที่                                                                                                    | วันที่ / สถาบที่ /                                                                                                    |                                                                                                    | BW น้ำ                          | BP 9223                                                                                     | ผลการตรวจที่สำคัญ<br>BP ความ |                            |            |                                                                                                    |                                                                                                    | การรักษา / บริการที่                                                                                                    |                         |
| นัด ↓7                                                                                                    | บริการ                                                                                                    | ļt.                                                                                                 | หนัก                            | ่∤† ดัน                                                                                     | -J† ₽                        | BS/DTX ค่าน้ำตาล           | ่∄่อื่นๆ   | ่∣† ปัญหา/อาการ/ความผิดป                                                                                                    | hnā lî                                                                                                    | ใน้ ม1                                                                                                    | ผู้ให้บริการ 🛛          |
| 2018-01-11                                                                                                    | 2017-11-09                                                                                                    |                                                                                                    | 60.0                            | 131/89                                                                                      |                              | 128                        | •          | แบบฟอร์มที่ 3 เบาหวานความ                                                                                                    | ดับโลหิดสูงตามนัด                                                                                                    | -                                                                                                    | นายภูมิสิษฎ์ เหมพ้า     |
| 2017-11-09                                                                                                    | 2017-09-14                                                                                                    |                                                                                                    | 60.0                            | 126/85                                                                                      |                              | 159                        |            | แบบฟอร์มที่ 3 เบาหวานความ                                                                                                    | ดับโลหิดสูงดามบัด                                                                                                    |                                                                                                    | นางสาวกนกพร ร่ม<br>วาปี |
| 2017-09-14                                                                                                    | 2017-08-10                                                                                                    |                                                                                                    | 62.0                            | 122/77                                                                                      |                              | 173                        |            | แบบฟอร์มที่ 3 เบาหวานความ                                                                                                    | ดันโลหิดสูงตามนัด                                                                                                    |                                                                                                    | นายพัฒนากร อุดมภัย      |
| 2017-08-10                                                                                                    | 2017-07-13                                                                                                    |                                                                                                    | 61.0                            | 121/78                                                                                      |                              | 178                        |            | แบบฟอร์มที่ 3 เบาหวานความ                                                                                                    | ดับโลหิดสงดามบัด                                                                                                    |                                                                                                    | นางสาวกนกพร ร่น         |
| มันทึกผลภา<br>ดรวจ LA                                                                                                    | ารดรวจสุขภ<br>งB<br>๏ • entri                                                                                                    | าพประจำปี<br>es                                                                                     |                                 |                                                                                             | Se                           | arch:                      |            | ดรวจเท้า/ตา<br>Show 10 • entrie                                                                                                    | 8                                                                                                    | Search:                                                                                                    |                         |
| Show 1                                                                                                    |                                                                                                    |                                                                                                    |                                 |                                                                                             |                              |                            |            |                                                                                                    |                                                                                                    |                                                                                                    |                         |
| Show 1                                                                                                    | 17.1                                                                                                    | ah doroo                                                                                            | 11                              | ostudeus                                                                                    |                              | gooudogoo                  | 11         | 201                                                                                                    |                                                                                                    | 052202                                                                                                    | 11                      |
| Show 1<br>วคป                                                                                                    | .17 L                                                                                                    | ab ที่ตรวจ                                                                                          | 11                              | การแปรผล                                                                                    | 41                           | สถานที่ตรวจ<br>ไชยวาม รพช  | 11         | <b>วดป</b> ่ม[                                                                                                    | ตรวจเท้า ม่1                                                                                                    | ตรวจตา<br>ไม่คราวช                                                                                                    | 11                      |
| Show 1<br>2018-01-<br>2018-01-                                                                                                    | ↓ <b>F</b> L                                                                                                    | <b>ab ที่ตรวจ</b><br>(S01020201<br>1407                                                             | ţţ                              | <b>การแปรผล</b><br>0.00                                                                     | 11                           | สถานที่ตรวจ<br>ไชยวาน,รพช. | ţţ         | גער ארי אריין אריין אריין געריין גערין גערין גערין גערין געריין גערין געריין געריין גערין גערין גערין גערין גערין גערין גערין גערין גערין גערין גערין גערין גערין געריין געריין גערין געריין גערין גערין געען גערין גערין גער | ตรวจหห้า ่่่†<br>ดรวจฯ ผลปกติ<br>ดรวจฯ ผลปกติ                                                                                                    | ตรวจตา<br>ไม่ตรวจฯ<br>ไม่ตรวจฯ                                                                                                    | ţţ                      |
| Show 1<br>2018-01-<br>2018-01-<br>2018-01-                                                                                                    | 11 N<br>-11 C                                                                                                    | <b>ab ที่กรวจ</b><br>1501020201<br>1H07<br>1H09                                                     | ţţ                              | <b>การแปรผล</b><br>0.00<br>181.00<br>0.60                                                   | 11                           | สถานที่ตรวจ<br>โชยวาน,รพช. | 11         | neul         ↓₹           20180111         20171109           201701914         20170914                                                                                                    | ตรวจหรัว ไว้<br>ดรวจา ผลปกติ<br>ดรวจา ผลปกติ<br>ตรวจา ผลปกติ                                                                                                    | ตรวจดา<br>ไม่ดรวจฯ<br>ไม่ดรวจฯ<br>ไม่ดรวจฯ                                                                                                    | 11                      |
| Show 1<br><b>2018-01-</b><br>2018-01-<br>2018-01-<br>2018-01-                                                                                                    | 11 N<br>-11 C                                                                                                    | <b>ab พี่ตรวจ</b><br>IS01020201<br>1H07<br>1H09<br>1H14                                             | 11                              | nnsแปรผล<br>0.00<br>181.00<br>0.60<br>38.00                                                 | 11                           | สถานที่ตรวจ<br>ใชยวาน,รพช. | 11         | nail         ↓₹           20180111         20171109           20170914         20170803                                                                                                    | ตรวจาหญักพี<br>พรวจา ผุญภูพิ<br>พรวจา ผุญภูพิ<br>พรวจา ผุญภูพิ<br>พรวจา ผุญภูพิ                                                                                                    | ครวจคา<br>ไม่ตรวจฯ<br>ไม่ตรวจฯ<br>ไม่ตรวจฯ<br>ไม่ตรวจฯ                                                                                                    | 11                      |
| Show 1<br>7etJ<br>2018-01-<br>2018-01-<br>2018-01-<br>2018-01-<br>2018-01-                                                                                                    | 11 N<br>11 N<br>11 C<br>11 C<br>11 C                                                                                                    | ab ที่ตรวจ<br>(S01020201<br>(H07<br>(H09<br>(H14<br>(H17)                                           | 11                              | nารแปรผล<br>0.00<br>181.00<br>0.60<br>38.00<br>103.00                                       | 11                           | สถานที่ตรวจ<br>ใชยวาม,รพช. | 11         | >nul         1F           20180111         -           20170109         -           20170914         -           20170603         -           20170511         -                                                                                                    | ณรวจาหลงไกลี<br>พรวจา ผลปกลี<br>พรวจา ผลปกลี<br>พรวจา ผลปกลี<br>พรวจา ผลปกลี                                                                                                    | ตรวจดา<br>ไม่ตรวจฯ<br>ไม่ตรวจฯ<br>ไม่ตรวจฯ<br>ไม่ตรวจฯ<br>ไม่ตรวจฯ                                                                                                    | 11                      |
| Show 1<br>7611<br>2018-01-<br>2018-01-<br>2018-01-<br>2018-01-<br>2018-01-<br>2018-01-                                                                                                    | IF         L           41         M           41         C           41         C | <b>ab ที่กรวจ</b><br>(Sollo2o2ol)<br>(H07<br>(H09<br>(H14<br>(H17)<br>(H25)                         | 11                              | nnsul/sea<br>0.00<br>181.00<br>0.60<br>38.00<br>103.00<br>201.00                            | 11                           | สถานที่ตรวจ<br>ไขยวาม,รพช. | 11         | Yeal         IF           20180111         20171109           20170109         20170314           20170304         20170511           20170309         20170309                                                                                                    | ณรวจมทั่ว ไว้<br>พรวจา ผสปกติ<br>พรวจา ผสปกติ<br>พรวจา ผสปกติ<br>พรวจา ผสปกติ<br>พรวจา ผสปกติ                                                                                                    | ตรวจตา<br>ไม่ดาวจา<br>ไม่ดาวจา<br>ไม่ดาวจา<br>ไม่ดาวจา<br>ไม่ดาวจา<br>ไม่ดาวจา                                                                                                    | 11                      |
| Show 1<br>7811<br>2018-01-<br>2018-01-<br>2018-01-<br>2018-01-<br>2018-01-<br>2018-01-<br>2018-01-<br>2018-01-                                                                                                    | IF         L           -11         0           -11         0           -11         0           -11         0           -11         0           -11         0           -11         0           -11         0           -11         0           -11         0           -11         0                                                                                                    | ab ที่ครวจ<br>ISo1020201<br>H07<br>H09<br>H14<br>H17<br>H25<br>H99                                  | 11                              | nnsulsee<br>0.00<br>181.00<br>0.60<br>38.00<br>103.00<br>201.00<br>8.30                     | 11                           | สถามที่ครวจ<br>ไขยวาน,รพช. | 11         | sel         IF           20180111         20171109           20170109         2017014           20170003         20170511           20170309         20170309           20170112         20170112                                                                                                    | ุณรวจาห์วา ไว้<br>พรรวจา ผลปกติ<br>พรรวจา ผลปกติ<br>พรรวจา ผลปกติ<br>พรรวจา ผลปกติ<br>พรรวจา ผลปกติ<br>พรรวจา ผลปกติ                                                                                                    | <mark>มราคมา</mark><br>ไม่ตรวจา<br>ไม่ตรวจา<br>ไม่ตรวจา<br>ไม่ตรวจา<br>ไม่ตรวจา<br>ไม่ตรวจา<br>ไม่ตรวจา<br>ไม่ตรวจา                                                                        | 11                      |
| Show 1<br>7etJ<br>2018-01-<br>2018-01-<br>2018-01-<br>2018-01-<br>2018-01-<br>2018-01-<br>2018-01-<br>2018-01-                                                                                                    | IF         L           -11                                                                                                    | ab Xins334<br>(\$01020201)<br>(H07<br>(H09<br>(H14<br>(H14<br>(H25)<br>(H99<br>(HeGFR               | 11                              | nnsuJsee<br>0.00<br>181.00<br>0.60<br>38.00<br>103.00<br>201.00<br>8.30<br>105.88           | 11                           | สถามที่ครวจ<br>ไขยวาน,รพย. | 11         | snl         IF           20180111         -           20171109         -           20170914         -           20170803         -           20170511         -           20170309         -           2017012         -           2015208         -                                                                                                    | ตรวจาห์วา ไร้<br>พรรวจา ผลปกติ<br>พรรวจา ผลปกติ<br>พรรวจา ผลปกติ<br>พรรวจา ผลปกติ<br>พรรวจา ผลปกติ<br>พรรวจา ผลปกติ                                                                                                    | <mark>มราคลา</mark><br>ไม่ดาวจา<br>ไม่ดาวจา<br>ไม่ดาวจา<br>ไม่ดาวจา<br>ไม่ดาวจา<br>ไม่ดาวจา<br>ไม่ดาวจา<br>ไม่ดาวจา<br>ไม่ดาวจา                                                            | 11                      |
| Show 1<br>2018-01-<br>2018-01- | 1#         L           -11                                                                                                    | <b>ab Xin533</b><br>(501020201)<br>(H07<br>(H09<br>(H14<br>(H17<br>(H25)<br>(H99<br>(HeGFR<br>(H07) | 11                              | nnsulsaa<br>0.00<br>181.00<br>0.60<br>38.00<br>103.00<br>201.00<br>8.30<br>105.88<br>158.00 | 41                           | สถามที่ตรวจ<br>โชยวาน,รพช. | ļt<br>I    | snl         IF           20180111         -           20171109         -           20170914         -           20170803         -           20170914         -           20170909         -           2017012         -           2016208         -                                                                                                    | ครวจาห์วา         ไร้           หรวจา ผดปกติ            หรวจา ผดปกติ            หรวจา ผดปกติ            หรวจา ผดปกติ            หรวจา ผดปกติ            หรวจา ผดปกติ            หรวจา ผดปกติ            หรวจา ผดปกติ            หรวจา ผดปกติ            หรวจา ผดปกติ | มรางสา          ไม่ดาวจา          ไม่ดาวจา          ไม่ดาวจา          ไม่ดาวจา          ไม่ดาวจา          ไม่ดาวจา          ไม่ดาวจา          ไม่ดาวจา          ไม่ดาวจา          ไม่ดาวจา | 11                      |

#### การส่งต่อ

แสดงข้อมูลที่บันทึกในการส่งตัวผู้ป่วย ไปยังสถานบริการอื่น และสามารถแนบ file เอกสารในการส่งต่อ และตอบ กลับ เข้ามาเก็บในระบบได้ ทั้งที่เป็น รูปภาพและเอกสาร

| how 10 • entries Search: |            |                                                                      |    |                |                 |               |                     |                                                               |  |
|--------------------------|------------|----------------------------------------------------------------------|----|----------------|-----------------|---------------|---------------------|---------------------------------------------------------------|--|
| าดับ ุ่≜                 | วคป่่ำ     | อาการที่ส่งต่อ                                                       | ĴĴ | ความเร่งด่วน 🎼 | สถานที่ส่งต่อ 🎝 | การตอบกลับ ↓↑ | ผู้ทำการส่ง ↓↑      | รายละเอียด                                                    |  |
|                          | 2018-12-11 | ผู้ป่วยเมาหวาน DTX 369 NO NPO มีอาการวิงเวียน คลิ้นใส่ แต่ไม่อาเวียน |    | 5              | 11020           |               | นายพัฒนากร อุดมภัย  | ปีข้อมูลการส่งต่อ ปีข้อมูลการตอบกลับ                          |  |
|                          | 2018-01-11 |                                                                      |    |                | 11020           |               | นายพัฒนากร อุดมภัย  | <ul> <li>ช้อมูลการส่งต่อ</li> <li>ช้อมูลการตอบกลับ</li> </ul> |  |
|                          | 2014-04-30 |                                                                      |    |                | 11020           |               | บางเกตุ จับทะลือแสน | ปีข้อมูลการส่งต่อ ปีข้อมูลการตอบกลับ                          |  |
|                          | 2013-07-11 |                                                                      |    |                | 11020           |               | นายพัฒนากร อุดมภัย  | ชื่อมูลการส่งต่อ     ชื่อมูลการตอบกลับ                        |  |

#### LTC

กำลังดำเนินการให้เชื่อมต่อกับ ระบบ LTC ของ จังหวัดอุดรธานี เพื่อที่จะสะดวกในการใช้งาน

หมายเหตุ : ในการใช้งาน EFF ต้องการต่ออินเตอร์เน็ต ทุกครั้ง ในการใช้งาน เพราะต้องเชื่อมไปที่ server จังหวัด และมี การดึงข้อมูลจากจังหวัดมาใช้งาน